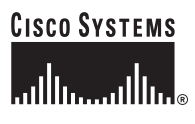

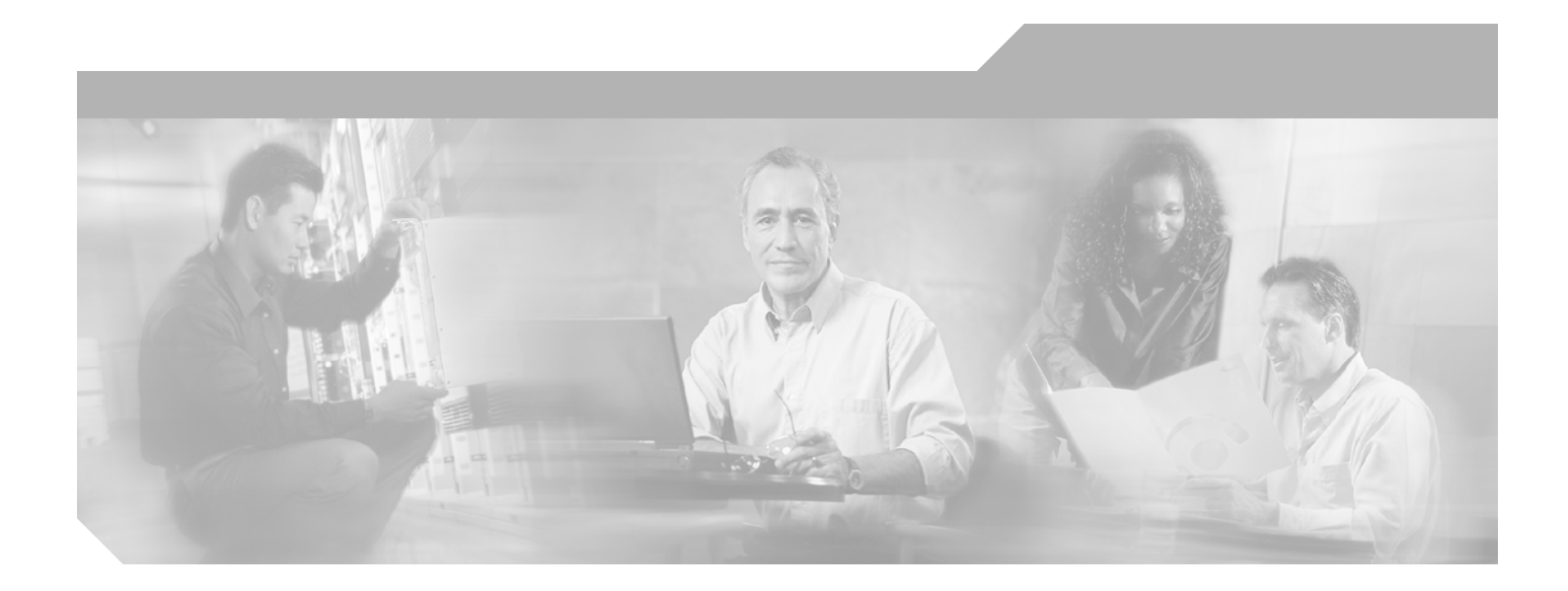

#### **Cisco Unified Communications Operating System Administration Guide**

Release 1.0(1)

#### **Corporate Headquarters**

Cisco Systems, Inc. 170 West Tasman Drive San Jose, CA 95134-1706 USA http://www.cisco.com Tel: 408 526-4000 800 553-NETS (6387) Fax: 408 526-4100

Text Part Number: OL-10062-01

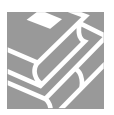

THE SPECIFICATIONS AND INFORMATION REGARDING THE PRODUCTS IN THIS MANUAL ARE SUBJECT TO CHANGE WITHOUT NOTICE. ALL STATEMENTS, INFORMATION, AND RECOMMENDATIONS IN THIS MANUAL ARE BELIEVED TO BE ACCURATE BUT ARE PRESENTED WITHOUT WARRANTY OF ANY KIND, EXPRESS OR IMPLIED. USERS MUST TAKE FULL RESPONSIBILITY FOR THEIR APPLICATION OF ANY PRODUCTS.

THE SOFTWARE LICENSE AND LIMITED WARRANTY FOR THE ACCOMPANYING PRODUCT ARE SET FORTH IN THE INFORMATION PACKET THAT SHIPPED WITH THE PRODUCT AND ARE INCORPORATED HEREIN BY THIS REFERENCE. IF YOU ARE UNABLE TO LOCATE THE SOFTWARE LICENSE OR LIMITED WARRANTY, CONTACT YOUR CISCO REPRESENTATIVE FOR A COPY.

The Cisco implementation of TCP header compression is an adaptation of a program developed by the University of California, Berkeley (UCB) as part of UCB's public domain version of the UNIX operating system. All rights reserved. Copyright © 1981, Regents of the University of California.

NOTWITHSTANDING ANY OTHER WARRANTY HEREIN, ALL DOCUMENT FILES AND SOFTWARE OF THESE SUPPLIERS ARE PROVIDED "AS IS" WITH ALL FAULTS. CISCO AND THE ABOVE-NAMED SUPPLIERS DISCLAIM ALL WARRANTIES, EXPRESSED OR IMPLIED, INCLUDING, WITHOUT LIMITATION, THOSE OF MERCHANTABILITY, FITNESS FOR A PARTICULAR PURPOSE AND NONINFRINGEMENT OR ARISING FROM A COURSE OF DEALING, USAGE, OR TRADE PRACTICE.

IN NO EVENT SHALL CISCO OR ITS SUPPLIERS BE LIABLE FOR ANY INDIRECT, SPECIAL, CONSEQUENTIAL, OR INCIDENTAL DAMAGES, INCLUDING, WITHOUT LIMITATION, LOST PROFITS OR LOSS OR DAMAGE TO DATA ARISING OUT OF THE USE OR INABILITY TO USE THIS MANUAL, EVEN IF CISCO OR ITS SUPPLIERS HAVE BEEN ADVISED OF THE POSSIBILITY OF SUCH DAMAGES.

CCSP, CCVP, the Cisco Square Bridge logo, Follow Me Browsing, and StackWise are trademarks of Cisco Systems, Inc.; Changing the Way We Work, Live, Play, and Learn, and iQuick Study are service marks of Cisco Systems, Inc.; and Access Registrar, Aironet, BPX, Catalyst, CCDA, CCDP, CCIE, CCIP, CCNA, CCNP, Cisco, the Cisco Certified Internetwork Expert logo, Cisco IOS, Cisco Press, Cisco Systems, Cisco Systems Capital, the Cisco Systems logo, Cisco Unity, Enterprise/Solver, EtherChannel, EtherFast, EtherSwitch, Fast Step, FormShare, GigaDrive, GigaStack, HomeLink, Internet Quotient, IOS, IP/TV, iQ Expertise, the iQ logo, iQ Net Readiness Scorecard, LightStream, Linksys, MeetingPlace, MGX, the Networkers logo, Networking Academy, Network Registrar, *Packet*, PIX, Post-Routing, Pre-Routing, ProConnect, RateMUX, ScriptShare, SlideCast, SMARTnet, The Fastest Way to Increase Your Internet Quotient, and TransPath are registered trademarks of Cisco Systems, Inc. and/or its affiliates in the United States and certain other countries.

All other trademarks mentioned in this document or Website are the property of their respective owners. The use of the word partner does not imply a partnership relationship between Cisco and any other company. (0601R)

Cisco Unified Communications Operating System Administration Guide © 2006 Cisco Systems, Inc. All rights reserved.

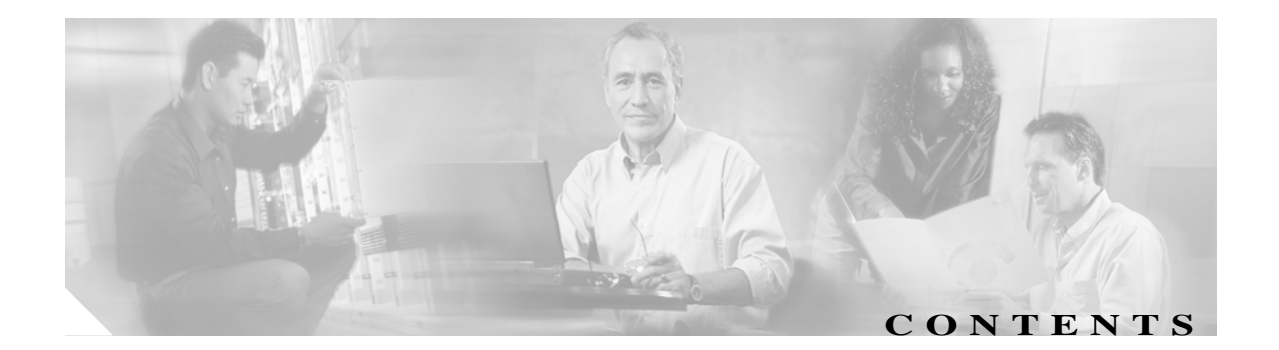

#### Preface 7

|           | Purpose 7                                                                   |
|-----------|-----------------------------------------------------------------------------|
|           | Audience 7                                                                  |
|           | Organization 7                                                              |
|           | Related Documentation 8                                                     |
|           | Conventions 8                                                               |
|           | Obtaining Documentation 9                                                   |
|           | Cisco.com 9                                                                 |
|           | Product Documentation DVD 10                                                |
|           | Ordering Documentation 10                                                   |
|           | Documentation Feedback 10                                                   |
|           | Cisco Product Security Overview 11                                          |
|           | Reporting Security Problems in Cisco Products 11                            |
|           | Obtaining Technical Assistance 12                                           |
|           | Cisco Technical Support & Documentation Website 12                          |
|           | Submitting a Service Request 12                                             |
|           | Definitions of Service Request Severity 13                                  |
|           | Obtaining Additional Publications and Information 13                        |
| CHAPTER 1 | Introduction 1                                                              |
|           | Overview 1                                                                  |
|           | Browser Requirements 2                                                      |
|           | Operating System Status and Configuration 2                                 |
|           | Settings 2                                                                  |
|           | Restart Options 2                                                           |
|           | Security Configuration 3                                                    |
|           | Software Upgrades 3                                                         |
|           | Services 3                                                                  |
|           | Command Line Interface 3                                                    |
| CHAPTER 2 | Log Into Cisco Unified Communications Operating System Administration 1     |
|           | Logging Into Cisco Unified Communications Operating System Administration 1 |

|           | Recovering the Administrator Password 2                                  |
|-----------|--------------------------------------------------------------------------|
| CHAPTER 3 | Platform Status and Configuration 1                                      |
|           | Cluster Nodes 1                                                          |
|           | Hardware Status 2                                                        |
|           | Logs 2                                                                   |
|           | Network Status 2                                                         |
|           | Installed Software 3                                                     |
|           | System Status 4                                                          |
| CHAPTER 4 | Settings 1                                                               |
|           | IP Settings 1                                                            |
|           | Ethernet Settings 1                                                      |
|           | Publisher Settings 2                                                     |
|           | Changing IP Address on a Subsequent Cisco Unified Presence Server Node 2 |
|           | NTP Servers 3                                                            |
|           | SMTP Settings 3                                                          |
|           | Time Settings 4                                                          |
| CHAPTER 5 | System Restart 1                                                         |
|           | Switch Versions and Restart 1                                            |
|           | Restart Current Version 2                                                |
|           | Shut Down the System 2                                                   |
| CHAPTER 6 | Security 1                                                               |
|           | Set Internet Explorer Security Options 1                                 |
|           | Manage Certificates and Certificate Trust Lists 2                        |
|           | Display Certificates 2                                                   |
|           | Download a Certificate or CTL 3                                          |
|           | Delete and Regenerate a Certificate 3                                    |
|           | Deleting a Certificate 3                                                 |
|           | Regenerating a Certificate 4                                             |
|           | Download a Certificate Signing Request 5                                 |
|           | Monitor Certificate Expiration Dates 5                                   |
|           | IPSEC Management 6                                                       |
|           | Display or Change an Existing IPSec Policy 6                             |

|            | Set Up a New IPSec Policy 7                                                      |
|------------|----------------------------------------------------------------------------------|
| CHAPTER 7  | Software Upgrades 1                                                              |
|            | Software Upgrade and Installation 1                                              |
|            | From Local Source 1                                                              |
|            | From Remote Source 3                                                             |
|            | Dial Plan Installation 4                                                         |
|            | Locale Installation 4                                                            |
|            | Installing Locales 5                                                             |
|            | Locale Files 5                                                                   |
|            | Error Messages 5                                                                 |
|            | Supported Cisco Unified Communications Products 7                                |
|            | Caveats 7                                                                        |
|            | Obtaining the Release Notes for the Cisco Unified CallManager Locale Installer 8 |
|            | Uploading TFTP Server Files 8                                                    |
| CHAPTER 8  | Services 1                                                                       |
|            | Ping 1                                                                           |
|            | Remote Support 2                                                                 |
| APPENDIX A | Command Line Interface 1                                                         |
|            | Overview 1                                                                       |
|            | Starting a CLI Session 1                                                         |
|            | CLI Basics 2                                                                     |
|            | Completing Commands 2                                                            |
|            | Getting Help on Commands 2                                                       |
|            | Ending a CLI Session 3                                                           |
|            | Cisco IPT Platform CLI Commands 4                                                |
|            | File Commands 4                                                                  |
|            | Show Commands 10                                                                 |
|            | Set Commands 22                                                                  |
|            | Unset Commands 29                                                                |
|            | Delete Commands 29                                                               |
|            | Utility Commands 30                                                              |
|            | Run Commands 38                                                                  |

INDEX

Contents

6

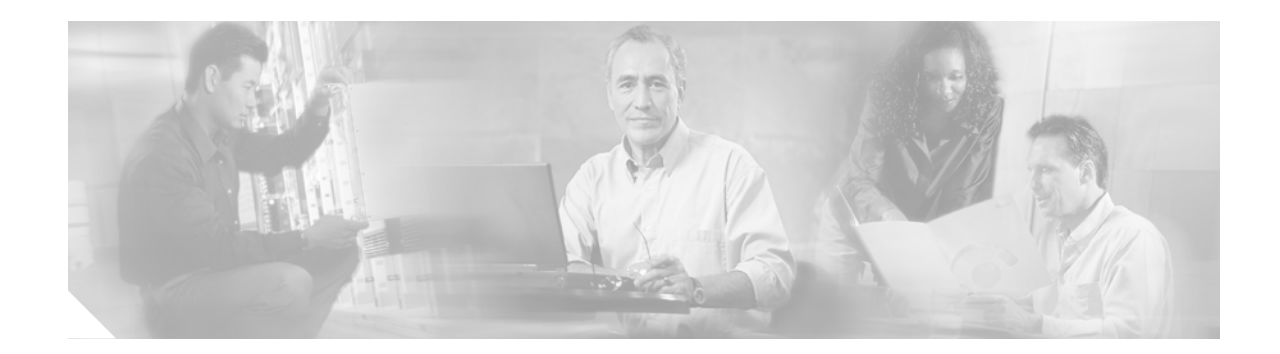

# Preface

### Purpose

The *Cisco Unified Communications Operating System Administration Guide* provides information about using the Cisco Unified Communications Operating System graphical user interface (GUI) and the command line interface (CLI) to perform many common system- and network-related tasks.

# Audience

The *Cisco Unified Communications Operating System Administration Guide* provides information for network administrators who are responsible for managing and supporting the Cisco Unified Presence Server system. Network engineers, system administrators, or telecom engineers use this guide to learn about, and administer, the operating system features. This guide requires knowledge of telephony and IP networking technology.

### Organization

The following table shows how this guide is organized:

| Chapter                                                                     | Description                                                                                                    |
|-----------------------------------------------------------------------------|----------------------------------------------------------------------------------------------------|
| Introduction                                                                | This chapter provides an overview of the functions that are available through the Cisco Unified Communications Operating System.                             |
| Log Into Cisco Unified<br>Communications Operating<br>System Administration | This chapter provides procedures for logging in to the<br>Cisco Unified Communications Operating System and for recovering a<br>lost Administrator password. |
| Platform Status and<br>Configuration                                        | This chapter provides procedures for displaying operating system status and configuration settings.                                                          |
| Settings                                                                    | This chapter provides procedures for viewing and changing the Ethernet settings, IP settings, and NTP settings.                                              |
| System Restart                                                              | This chapter provides procedures for restarting and shutting down the system.                                                                                |
| Security                                                                    | This chapter provides procedures for certificate management and for IPSec management.                                                                        |

| Chapter                | Description                                                                                                    |
|------------------------|----------------------------------------------------------------------------------------------------|
| Software Upgrades      | This chapter provides procedures for installing software upgrades and for uploading files to the TFTP server.                   |
| Services               | This chapter provides procedures for using the utilities that the operating system provides, including ping and remote support. |
| Command Line Interface | This appendix provides information on the Command Line Interface, including available commands, command syntax, and parameters. |

### **Related Documentation**

Refer to the following documents for further information about related Cisco IP telephony applications and products:

• Cisco Unified Presence Server Administration Guide

The *Cisco Unified Presence Server Administration Guide* provides step-by-step instructions for configuring, maintaining, and administering the Cisco Unified Presence Server voice over IP network.

• Cisco Unified Presence Server Serviceability Administration Guide

This document provides descriptions of Cisco Unified Presence Server serviceability and remote serviceability and step-by-step instructions for configuring alarms, traces, and other reporting.

• Disaster Recovery System Administration Guide

This document describes how to configure the backup settings, back up Cisco Unified Presence Server data, and restore the data.

### Conventions

This document uses the following conventions:

| Convention           | Description                                                                                                    |  |
|----------------------|----------------------------------------------------------------------------------------------------|--|
| boldface font        | Commands and keywords are in <b>boldface</b> .                                                                              |  |
| italic font          | Arguments for which you supply values are in <i>italics</i> .                                                               |  |
| []                   | Elements in square brackets are optional.                                                                                   |  |
| { x   y   z }        | Alternative keywords are grouped in braces and separated by vertical bars.                                                  |  |
| [x   y   z]          | Optional alternative keywords are grouped in brackets and separated by vertical bars.                                       |  |
| string               | A nonquoted set of characters. Do not use quotation marks around the string or the string will include the quotation marks. |  |
| screen font          | Terminal sessions and information the system displays are in screen font.                                                   |  |
| boldface screen font | Information you must enter is in <b>boldface</b> screen font.                                                               |  |
| italic screen font   | Arguments for which you supply values are in <i>italic screen</i> font.                                                     |  |
|                      | This pointer highlights an important line of text in an example.                                                            |  |

| Convention | Description                                                                                                    |
|------------|----------------------------------------------------------------------------------------------------|
| ٨          | The symbol ^ represents the key labeled Control—for example, the key combination ^D in a screen display means hold down the Control key while you press the D key. |
| < >        | Nonprinting characters, such as passwords, are in angle brackets.                                                                                                  |

Notes use the following conventions:

Note

Means *reader take note*. Notes contain helpful suggestions or references to material not covered in the publication.

Timesavers use the following conventions:

#### <u>()</u> Timesaver

Means *the described action saves time*. You can save time by performing the action described in the paragraph.

Tips use the following conventions:

Tip

Means the information contains useful tips.

Cautions use the following conventions:

Caution

Means *reader be careful*. In this situation, you might do something that could result in equipment damage or loss of data.

Warnings use the following conventions:

4 Warning

This warning symbol means danger. You are in a situation that could cause bodily injury. Before you work on any equipment, you must be aware of the hazards involved with electrical circuitry and familiar with standard practices for preventing accidents.

# **Obtaining Documentation**

Cisco documentation and additional literature are available on Cisco.com. Cisco also provides several ways to obtain technical assistance and other technical resources. These sections explain how to obtain technical information from Cisco Systems.

#### Cisco.com

You can access the most current Cisco documentation at this URL: http://www.cisco.com/tech support You can access the Cisco website at this URL:

http://www.cisco.com

You can access international Cisco websites at this URL:

http://www.cisco.com/public/countries\_languages.shtml

#### **Product Documentation DVD**

Cisco documentation and additional literature are available in the Product Documentation DVD package, which may have shipped with your product. The Product Documentation DVD is updated regularly and may be more current than printed documentation.

The Product Documentation DVD is a comprehensive library of technical product documentation on portable media. The DVD enables you to access multiple versions of hardware and software installation, configuration, and command guides for Cisco products and to view technical documentation in HTML. With the DVD, you have access to the same documentation that is found on the Cisco website without being connected to the Internet. Certain products also have.pdf versions of the documentation available.

The Product Documentation DVD is available as a single unit or as a subscription. Registered Cisco.com users (Cisco direct customers) can order a Product Documentation DVD (product number DOC-DOCDVD=) from Cisco Marketplace at this URL:

http://www.cisco.com/go/marketplace/

#### **Ordering Documentation**

Beginning June 30, 2005, registered Cisco.com users may order Cisco documentation at the Product Documentation Store in the Cisco Marketplace at this URL:

http://www.cisco.com/go/marketplace/

Nonregistered Cisco.com users can order technical documentation from 8:00 a.m. to 5:00 p.m. (0800 to 1700) PDT by calling 1 866 463-3487 in the United States and Canada, or elsewhere by calling 011 408 519-5055. You can also order documentation by e-mail at tech-doc-store-mkpl@external.cisco.com or by fax at 1 408 519-5001 in the United States and Canada, or elsewhere at 011 408 519-5001.

#### **Documentation Feedback**

You can rate and provide feedback about Cisco technical documents by completing the online feedback form that appears with the technical documents on Cisco.com.

You can send comments about Cisco documentation to bug-doc@cisco.com.

You can submit comments by using the response card (if present) behind the front cover of your document or by writing to the following address:

Cisco Systems Attn: Customer Document Ordering 170 West Tasman Drive San Jose, CA 95134-9883

We appreciate your comments.

### **Cisco Product Security Overview**

This product contains cryptographic features and is subject to United States and local country laws governing import, export, transfer and use. Delivery of Cisco cryptographic products does not imply third-party authority to import, export, distribute or use encryption. Importers, exporters, distributors and users are responsible for compliance with U.S. and local country laws. By using this product you agree to comply with applicable laws and regulations. If you are unable to comply with U.S. and local laws, return this product immediately.

A summary of U.S. laws governing Cisco cryptographic products may be found at:

http://www.cisco.com/wwl/export/crypto/tool/stqrg.html

If you require further assistance please contact us by sending email to export@cisco.com.

Cisco provides a free online Security Vulnerability Policy portal at this URL:

http://www.cisco.com/en/US/products/products\_security\_vulnerability\_policy.html

From this site, you can perform these tasks:

- Report security vulnerabilities in Cisco products.
- Obtain assistance with security incidents that involve Cisco products.
- Register to receive security information from Cisco.

A current list of security advisories and notices for Cisco products is available at this URL:

http://www.cisco.com/go/psirt

If you prefer to see advisories and notices as they are updated in real time, you can access a Product Security Incident Response Team Really Simple Syndication (PSIRT RSS) feed from this URL:

http://www.cisco.com/en/US/products/products\_psirt\_rss\_feed.html

#### **Reporting Security Problems in Cisco Products**

Cisco is committed to delivering secure products. We test our products internally before we release them, and we strive to correct all vulnerabilities quickly. If you think that you might have identified a vulnerability in a Cisco product, contact PSIRT:

• Emergencies—security-alert@cisco.com

An emergency is either a condition in which a system is under active attack or a condition for which a severe and urgent security vulnerability should be reported. All other conditions are considered nonemergencies.

Nonemergencies—psirt@cisco.com

In an emergency, you can also reach PSIRT by telephone:

- 1877228-7302
- 1 408 525-6532

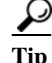

We encourage you to use Pretty Good Privacy (PGP) or a compatible product to encrypt any sensitive information that you send to Cisco. PSIRT can work from encrypted information that is compatible with PGP versions 2.*x* through 8.*x*.

Never use a revoked or an expired encryption key. The correct public key to use in your correspondence

with PSIRT is the one linked in the Contact Summary section of the Security Vulnerability Policy page at this URL:

http://www.cisco.com/en/US/products/products\_security\_vulnerability\_policy.html

The link on this page has the current PGP key ID in use.

### **Obtaining Technical Assistance**

Cisco Technical Support provides 24-hour-a-day award-winning technical assistance. The Cisco Technical Support & Documentation website on Cisco.com features extensive online support resources. In addition, if you have a valid Cisco service contract, Cisco Technical Assistance Center (TAC) engineers provide telephone support. If you do not have a valid Cisco service contract, contact your reseller.

#### **Cisco Technical Support & Documentation Website**

The Cisco Technical Support & Documentation website provides online documents and tools for troubleshooting and resolving technical issues with Cisco products and technologies. The website is available 24 hours a day, at this URL:

http://www.cisco.com/techsupport

Access to all tools on the Cisco Technical Support & Documentation website requires a Cisco.com user ID and password. If you have a valid service contract but do not have a user ID or password, you can register at this URL:

http://tools.cisco.com/RPF/register/register.do

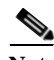

Note

Use the Cisco Product Identification (CPI) tool to locate your product serial number before submitting a web or phone request for service. You can access the CPI tool from the Cisco Technical Support & Documentation website by clicking the **Tools & Resources** link under Documentation & Tools. Choose **Cisco Product Identification Tool** from the Alphabetical Index drop-down list, or click the **Cisco Product Identification Tool** link under Alerts & RMAs. The CPI tool offers three search options: by product ID or model name; by tree view; or for certain products, by copying and pasting **show** command output. Search results show an illustration of your product with the serial number label location highlighted. Locate the serial number label on your product and record the information before placing a service call.

#### Submitting a Service Request

Using the online TAC Service Request Tool is the fastest way to open S3 and S4 service requests. (S3 and S4 service requests are those in which your network is minimally impaired or for which you require product information.) After you describe your situation, the TAC Service Request Tool provides recommended solutions. If your issue is not resolved using the recommended resources, your service request is assigned to a Cisco engineer. The TAC Service Request Tool is located at this URL:

http://www.cisco.com/techsupport/servicerequest

For S1 or S2 service requests or if you do not have Internet access, contact the Cisco TAC by telephone. (S1 or S2 service requests are those in which your production network is down or severely degraded.) Cisco engineers are assigned immediately to S1 and S2 service requests to help keep your business operations running smoothly.

To open a service request by telephone, use one of the following numbers:

Asia-Pacific: +61 2 8446 7411 (Australia: 1 800 805 227) EMEA: +32 2 704 55 55 USA: 1 800 553-2447

For a complete list of Cisco TAC contacts, go to this URL:

http://www.cisco.com/techsupport/contacts

#### **Definitions of Service Request Severity**

To ensure that all service requests are reported in a standard format, Cisco has established severity definitions.

Severity 1 (S1)—Your network is "down," or there is a critical impact to your business operations. You and Cisco will commit all necessary resources around the clock to resolve the situation.

Severity 2 (S2)—Operation of an existing network is severely degraded, or significant aspects of your business operation are negatively affected by inadequate performance of Cisco products. You and Cisco will commit full-time resources during normal business hours to resolve the situation.

Severity 3 (S3)—Operational performance of your network is impaired, but most business operations remain functional. You and Cisco will commit resources during normal business hours to restore service to satisfactory levels.

Severity 4 (S4)—You require information or assistance with Cisco product capabilities, installation, or configuration. There is little or no effect on your business operations.

### **Obtaining Additional Publications and Information**

Information about Cisco products, technologies, and network solutions is available from various online and printed sources.

• Cisco Marketplace provides a variety of Cisco books, reference guides, documentation, and logo merchandise. Visit Cisco Marketplace, the company store, at this URL:

http://www.cisco.com/go/marketplace/

• *Cisco Press* publishes a wide range of general networking, training and certification titles. Both new and experienced users will benefit from these publications. For current Cisco Press titles and other information, go to Cisco Press at this URL:

http://www.ciscopress.com

• *Packet* magazine is the Cisco Systems technical user magazine for maximizing Internet and networking investments. Each quarter, Packet delivers coverage of the latest industry trends, technology breakthroughs, and Cisco products and solutions, as well as network deployment and troubleshooting tips, configuration examples, customer case studies, certification and training information, and links to scores of in-depth online resources. You can access Packet magazine at this URL:

http://www.cisco.com/packet

• *Internet Protocol Journal* is a quarterly journal published by Cisco Systems for engineering professionals involved in designing, developing, and operating public and private internets and intranets. You can access the Internet Protocol Journal at this URL:

http://www.cisco.com/ipj

• Networking products offered by Cisco Systems, as well as customer support services, can be obtained at this URL:

http://www.cisco.com/en/US/products/index.html

• Networking Professionals Connection is an interactive website for networking professionals to share questions, suggestions, and information about networking products and technologies with Cisco experts and other networking professionals. Join a discussion at this URL:

http://www.cisco.com/discuss/networking

• World-class networking training is available from Cisco. You can view current offerings at this URL:

http://www.cisco.com/en/US/learning/index.html

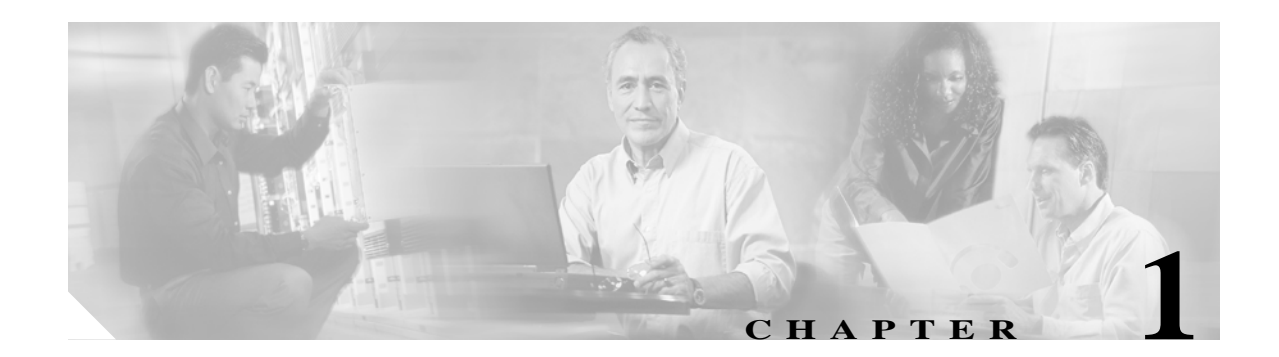

# Introduction

For Cisco Unified Presence Server 1.0(1), you can perform many common system administration functions through the Cisco Unified Communications Operating System.

This chapter comprises the following topics:

- Overview
- Browser Requirements
- Operating System Status and Configuration
- Restart Options
- Security Configuration
- Software Upgrades
- Services
- Command Line Interface

#### **Overview**

Cisco Unified Communications Operating System Administration allows you to configure and manage the Cisco Unified Communications Operating System by doing these tasks:

- Check software and hardware status.
- Check and update IP addresses.
- Ping other network devices.
- Manage NTP servers.
- Upgrade system software and options.
- Restart the system.

The following sections describe each operating system function in more detail.

OL-10062-01

### **Browser Requirements**

You can access Cisco Unified Presence Server Administration, Cisco Unified Presence Server Serviceability, and Cisco Unified Communications Administration by using the following browsers:

- Microsoft Internet Explorer version 6.0 or later
- Netscape Navigator version 7.1 or later

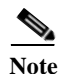

Cisco does not support or test other browsers, such as Mozilla Firefox.

# **Operating System Status and Configuration**

From the Show menu, you can check the status of various operating system components, including

- · Cluster and nodes
- Hardware
- Network
- System
- · Installed software and options

### Settings

From the **Settings** menu, you can view and update the following operating system settings:

- Ethernet—Updates the IP addresses and Dynamic Host Configuration Protocol (DHCP) settings that were entered when the application was installed.
- NTP Server settings—Configures the IP addresses of an external NTP server; add or delete an NTP server.
- SMTP settings—Configures the SMTP host that the operating system will use for sending e-mail notifications.

### **Restart Options**

From the **Restart** menu, you can choose from the following options for restarting or shutting down the system:

- Switch Versions—Switches the active and inactive disk partitions and restarts the system. You normally choose this option after the inactive partition has been updated and you want to start running a newer software version.
- Current Version—Restarts the system without switching partitions.
- Shutdown System—Stops all running software and shuts down the server.

### **Security Configuration**

The operating system security options enable you to manage security certificates and Secure Internet Protocol (IPSec). From the **Security** menu, you can choose the following security options:

- Certificate Management—Manages certificates, Certificate Trust Lists (CTL), and Certificate Signing Requests (CSR). You can display, upload, download, delete, and regenerate certificates. Through Certificate Management, you can also monitor the expiration dates of the certificates on the server.
- IPSEC Management—Displays or updates existing IPSEC policies; sets up new IPSEC policies and associations.

# **Software Upgrades**

The software upgrade options enable you to upgrade the software version that is running on the operating system or to install specific software options, including Cisco Unified Presence Server Locale Installers, dial plans, and TFTP server files.

From the **Install/Upgrade** menu option, you can upgrade system software from either a local disc or a remote server. The upgraded software gets installed on the inactive partition, and you can then restart the system and switch partitions, so the system starts running on the newer software version.

# Services

The application provides the following operating system utilities:

- Ping—Checks connectivity with other network devices.
- Remote Support—Sets up an account that Cisco support personnel can use to access the system. This account automatically expires after the number of days that you specify.

### **Command Line Interface**

The command line interface, which you can access from the console or through a secure shell connection to the server, provides a subset of the operating system functionality that is available through the operating system user interface. Keep in mind that the command line interface is designed for system emergencies and not as a replacement for the user interface.

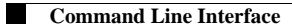

1-4

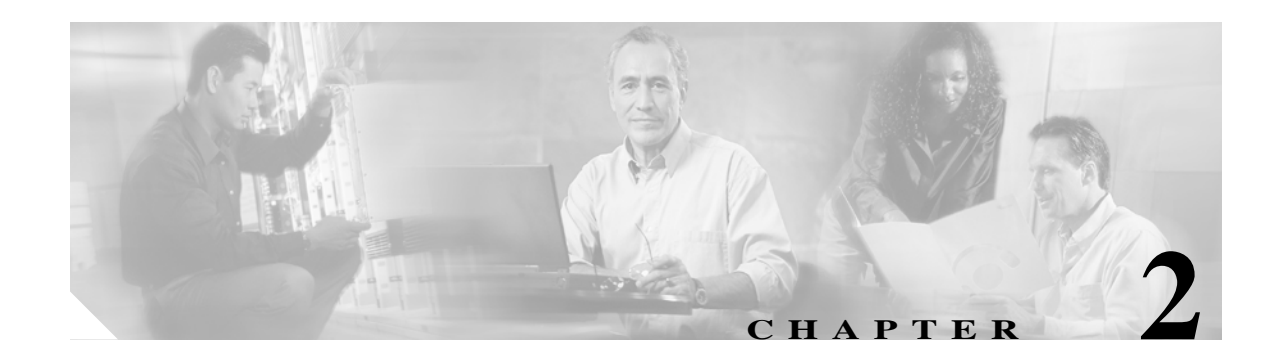

# Log Into Cisco Unified Communications Operating System Administration

This chapter describes the procedure for accessing the Cisco Unified Communications Operating System Administration and also provides procedures for recovering a lost password.

# **Logging Into Cisco Unified Communications Operating System Administration**

To access Cisco Unified Communications Operating System Administration and log in, follow this procedure:

#### Procedure

- Step 1 Log in to Cisco Unified Presence Server Administration.
- **Step 2** From the Navigation menu in the upper, right corner of the Cisco Unified Presence Server Administration window, choose **Cisco Unified OS Administration** and click **Go**.

The Cisco Unified Communications Operating System Administration Logon window displays.

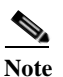

You can also access Cisco Unified Communications Operating System Administration directly by entering the following URL: http://server-name/iptplatform.

Step 3 Enter your Administrator username and password.

**Note** The Administrator username and password get established during installation or created using the command line interface.

#### Step 4 Click Submit.

The Cisco Unified Communications Operating System Administration window displays.

Cisco Unified Communications Operating System Administration Guide

### **Recovering the Administrator Password**

If you lose the Administrator password and cannot access the system, use the following procedure to reset the Administrator password.

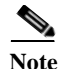

During this procedure, you will be required to remove and then insert a valid CD or DVD in the disk drive to prove that you have physical access to the system.

#### Procedure

- **Step 1** Log in to the system with the following username and password:
  - Username: pwrecovery
  - Password: pwreset

The Welcome to admin password reset window displays.

- Step 2 Press any key to continue.
- Step 3 If you have a CD or DVD in the disk drive, remove it now.
- Step 4 Press any key to continue.

The system tests to ensure that you have removed the CD or DVD from the disk drive.

**Step 5** Insert a valid CD or DVD into the disk drive.

The system tests to ensure that you have inserted the disk.

**Step 6** After the system verifies that you have inserted the disk, you get prompted to enter a new Administrator password.

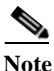

The system resets the Administrator username to **admin**. If you want to set up a different Administrator username and password, use the CLI command **set password**. For more information, see Appendix A, "Command Line Interface."

**Step 7** Reenter the new password.

The system checks the new password for strength. If the password does not contain enough different characters, you get prompted to enter a new password.

**Step 8** After the system verifies the strength of the new password, the password gets reset, and you get prompted to press any key to exit the password reset utility.

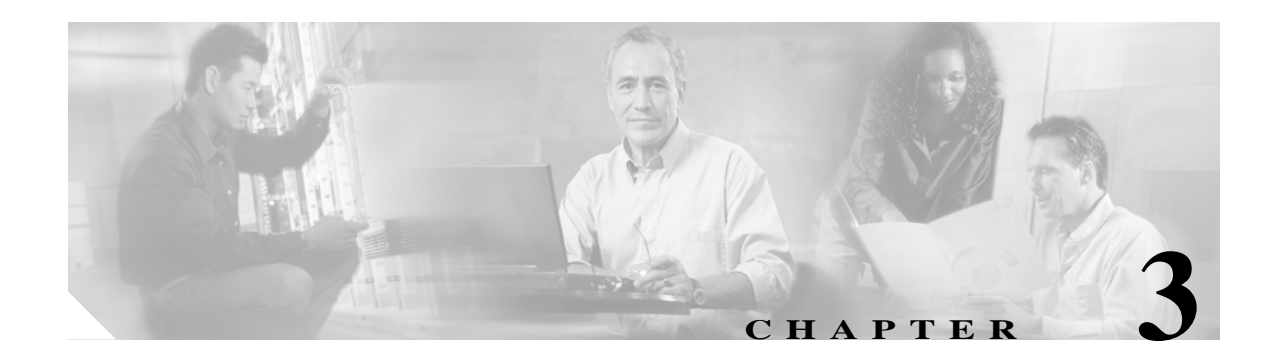

# **Platform Status and Configuration**

This chapter provides information on administering the system and contains the following topics:

- Cluster Nodes
- Hardware Status
- Logs
- Network Status
- Installed Software
- System Status

You can view the status of the operating system, platform hardware, or the network.

# **Cluster Nodes**

To view information on the nodes in the cluster, follow this procedure:

#### Procedure

Step 1 From the Cisco Unified Communications Operating System Administration window, navigate to Show>Cluster.

The Cluster Nodes window displays.

Step 2 For a description of the fields on the Cluster Nodes window, see Table 3-1.

| Field        | Description                                                            |  |
|--------------|------------------------------------------------------------------------|--|
| Hostname     | Displays the complete hostname of the server.                          |  |
| IP Address   | Displays the IP address of the server.                                 |  |
| Alias        | Displays the alias name of the server, when defined.                   |  |
| Type of Node | Indicates whether the server is a publisher node or a subscriber node. |  |

#### Table 3-1 Cluster Nodes Field Descriptions

# **Hardware Status**

To view the hardware status, follow this procedure:

#### Procedure

Step 1 From the Cisco Unified Communications Operating System Administration window, navigate to Show>Hardware.

The Platform Hardware status window displays.

Step 2 For descriptions of the fields on the Platform Hardware status window, see Table 3-2.

 Table 3-2
 Platform Hardware Status Field Descriptions

| Field                | Description                                               |
|----------------------|-----------------------------------------------------------|
| Hardware Platform    | Displays the model identity of the platform server.       |
| Number of Processors | Displays the number of processors in the platform server. |
| СРИ Туре             | Displays the type of processor in the platform server.    |
| Memory               | Displays the total amount of memory in MBytes.            |
| Detailed Report      | Displays a detailed summary of the platform hardware.     |

### Logs

To view system logs, you must install the Cisco Unified Presence Server Real-Time Monitoring Tool (RTMT). For more information on installing and using the RTMT, see the *Cisco Unified Presence Server Serviceability Administration Guide*.

### **Network Status**

The network status information that displays depends on whether Network Fault Tolerance is enabled. When Network Fault Tolerance is enabled, Ethernet port 1 automatically takes over network communications if Ethernet port 0 fails. If Network Fault Tolerance is enabled, network status information displays for the network ports Ethernet 0, Ethernet 1, and Bond 0. If Network Fault Tolerance is not enabled, status information displays only for Ethernet 0.

To view the network status, follow this procedure:

#### Procedure

Step 1 From the Cisco Unified Communications Operating System Administration window, navigate to Show>Network.

The Network Settings window displays.

Step 2 See Table 3-5 for descriptions of the fields on the Network Settings window.

| Field               | Description                                                                                                    |
|---------------------|----------------------------------------------------------------------------------------------------|
| Status              | Indicates whether the port is Up or Down for Ethernet ports 0 and 1.                                             |
| DHCP                | Indicates whether DHCP is enabled for Ethernet port 0.                                                           |
| MAC Address         | Displays the hardware address of the port.                                                                       |
| Speed               | Displays the speed of the connection.                                                                            |
| Duplex              | Displays the duplex mode.                                                                                        |
| IP Address          | Shows the IP address of Ethernet port 0 (and<br>Ethernet port 1 if Network Fault Tolerance (NFT)<br>is enabled). |
| IP Mask             | Shows the IP mask of Ethernet port 0 (and Ethernet port 1 if NFT is enabled).                                    |
| Link Detected       | Indicates whether there is an active link.                                                                       |
| Auto Negotiation    | Indicates whether auto negotiation is active.                                                                    |
| MTU                 | Displays the maximum transmission unit.                                                                          |
| Queue Length        | Displays the length of the queue.                                                                                |
| Receive Statistics  | Displays information on received bytes and packets.                                                              |
| Transmit Statistics | Displays information on transmitted bytes and packets.                                                           |
| Primary DNS         | Displays the IP address of the primary domain name server.                                                       |
| Secondary DNS       | Displays the IP address of the secondary domain name server.                                                     |
| Domain              | Displays the domain of the server.                                                                               |
| Gateway             | Displays the IP address of the network gateway on Ethernet port 0.                                               |

 Table 3-3
 Network Settings Field Descriptions

### **Installed Software**

To view the software versions and installed software options, follow this procedure:

#### Procedure

Step 1 From the Cisco Unified Communications Operating System Administration window, navigate to Show>Software.

The Software Packages window displays.

Step 2 For a description of the fields on the Software Packages window, see Table 3-4.

| Field                                       | Description                                                                                                    |
|---------------------------------------------|----------------------------------------------------------------------------------------------------|
| Partition Versions                          | Displays the software version that is running on the active and inactive partitions.                                                     |
| Active Version Installed Software Options   | Displays the versions of installed software<br>options, including locales and dial plans, that are<br>installed on the active version.   |
| Inactive Version Installed Software Options | Displays the versions of installed software<br>options, including locales and dial plans, that are<br>installed on the inactive version. |

### System Status

To view the system status, follow this procedure:

#### Procedure

Step 1 From the Cisco Unified Communications Operating System Administration window, navigate to Show>System.

The System Status window displays.

Step 2 See Table 3-5 on page 3-4 for descriptions of the fields on the Platform Status window.

Table 3-5Platform Status Field Descriptions

| Field                                                                                                    | Description                                                                                                    |  |
|----------------------------------------------------------------------------------------------------|----------------------------------------------------------------------------------------------------|--|
| Host Name                                                                                                    | ne Displays the name of the Cisco MCS host where Cisco Unified<br>Communications Operating System is installed.                                          |  |
| Date/Time Displays the date and time based on the continent and region that specified during operating system installation. |                                                                                                    |  |
| Time Zone                                                                                                    | Displays the time zone that was chosen during installation.                                                                                              |  |
| Locale                                                                                                    | Displays the language that was chosen during operating system installation.                                                                              |  |
| Product Ver                                                                                                    | Displays the operating system version.                                                                                                    |  |
| Platform Ver                                                                                                    | Displays the platform version.                                                                                                    |  |
| Uptime                                                                                                    | Displays system uptime information.                                                                                                    |  |
| СРИ                                                                                                    | Displays the percentage of CPU capacity that is idle, the percentage the is running system processes, and the percentage that is running user processes. |  |

| Field         | Description                                                                                                    |
|---------------|----------------------------------------------------------------------------------------------------|
| Memory        | Displays information about memory usage, including the amount of total memory, free memory, and used memory in KBytes. |
| Disk/active   | Displays the amount of total, free, and used disk space on the active disk.                                            |
| Disk/inactive | Displays the amount of total, free, and used disk space on the inactive disk.                                          |
| Disk/logging  | Displays the amount of total, free, and disk space that is used for disk logging.                                      |

| Table 3-5         Platform Status Field Description |
|-----------------------------------------------------|
|-----------------------------------------------------|

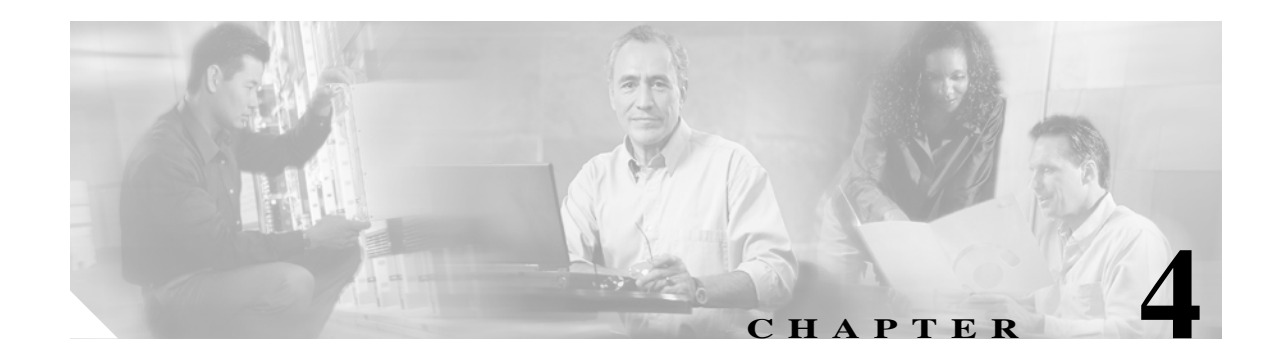

# Settings

Use the Settings options to display and change IP settings, host settings, and Network Time Protocol (NTP) settings.

### **IP** Settings

The IP Settings options allow you to view and change IP and port setting for the Ethernet connection and, on subsequent nodes, to set the IP address of the publisher.

#### **Ethernet Settings**

The IP Settings window indicates whether Dynamic Host Configuration Protocol (DHCP) is active and also provides the related Ethernet IP addresses, as well as the IP address for the network gateway.

To view or change the IP settings, follow this procedure:

#### Procedure

Step 1 From the Cisco Unified Communications Operating System Administration window, navigate to Settings>IP>Ethernet.

The Ethernet Settings window displays.

**Step 2** To modify the Ethernet settings, enter the new values in the appropriate fields. For a description of the fields on the Ethernet Settings window, see Table 4-1.

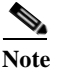

If you enable DHCP, then the Port and Gateway setting get disabled and cannot be changed.

**Step 3** To preserve your changes, click **Save**.

| Field                    | Description                                    |
|--------------------------|------------------------------------------------|
| DHCP                     | Indicates whether DHCP is Enabled or Disabled. |
| Port Settings IP Address | Shows the IP address of the system.            |
| Mask                     | Shows the IP subnet mask address.              |
| Gateway IP Address       | Shows the IP address of the network gateway.   |

| Table 4-1 | Ethernet Settings | Fields and | Descriptions |
|-----------|-------------------|------------|--------------|
|-----------|-------------------|------------|--------------|

#### **Publisher Settings**

On subsequent or subscriber nodes, you can view or change the IP address of the first node or publisher for the node.

To view or change the publisher IP settings, follow this procedure:

#### Procedure

| Step 1 | From the Cisco Unified Communications Operating System Administration window, navigate to <b>Settings&gt;IP&gt;Publisher</b> . |                                                                                                    |
|--------|----------------------------------------------------------------------------------------------------|----------------------------------------------------------------------------------------------------|
|        | The Pu                                                                                                    | iblisher Settings window displays.                                                                                     |
|        |                                                                                                    |                                                                                                    |
|        | Note                                                                                                    | You can only view and change the publisher IP address on subsequent nodes of the cluster, not on the publisher itself. |
| Stop 2 | Entor                                                                                                    | the new publisher ID address                                                                                           |

**Step 2** Enter the new publisher IP address.

Step 3 Click Save.

#### Changing IP Address on a Subsequent Cisco Unified Presence Server Node

If the IP address of the first Cisco Unified Presence Server node gets changed while a subsequent node is offline, you may not be able to log in to Cisco Unified Presence Server Administration on the subsequent node. If this occurs, follow this procedure:

Step 1 Log in directly to operating system administration on the subsequent node by using the following IP address:

http://server-name/iptplatform

where server-name specifies the host name or IP address of the subsequent node.

- **Step 2** Enter your Administrator user name and password and click **Submit**.
- Step 3 Navigate to Settings>IP>Publisher.

- **Step 4** Enter the new IP address for the publisher and click **Save**.
- Step 5 Restart the subsequent node.

### **NTP Servers**

To add, delete, or modify an external NTP server, follow this procedure:

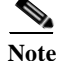

You can only configure the NTP server settings on the first node or publisher.

#### Procedure

Step 1 From the Cisco Unified Communications Operating System Administration window, navigate to Settings>NTP Servers.

The NTP Server Settings window displays.

- Step 2 You can add, delete, or modify an NTP server:
  - To delete an NTP server, check the check box in front of the appropriate server and click **Delete**.
  - To add an NTP server, click Add, enter the hostname or IP address, and then click Save.
  - To modify an NTP server, click the IP address, modify the hostname or IP address, and then click Save.

**Note** Any change you make to the NTP servers can take up to five minutes to complete. Whenever you make any change to the NTP servers, you must refresh the window to display the correct status.

Step 3 To refresh the NTP Server Settings window and display the correct status, choose Settings>NTP.

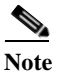

After deleting, modifying, or adding NTP server, you must restart all the other nodes in the cluster for the changes to take affect.

#### **SMTP Settings**

The SMTP Settings window allows you to view or set the SMTP hostname and indicates whether the SMTP host is active.

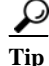

If you want the system to send you e-mail, from the Certificate Expiry Monitor, for example, you must configure an SMTP host.

 To access the SMTP settings, follow this procedure:

 Procedure

 Step 1
 From the Cisco Unified Communications Operating System Administration window, navigate to Settings>SMTP.

 The SMTP Settings window displays.

 Step 2
 Enter or modify the SMTP hostname or IP address.

 Step 3
 Click Save.

### **Time Settings**

To manually configure the time, follow this procedure:

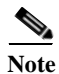

Before you can manually configure the server time, you must delete any NTP servers that you have configured. See NTP Servers for more information.

#### Procedure

- Step 1 From the Cisco Unified Communications Operating System Administration window, navigate to Settings>Time.
- **Step 2** Enter the date and time for the system.
- Step 3 Click Save.

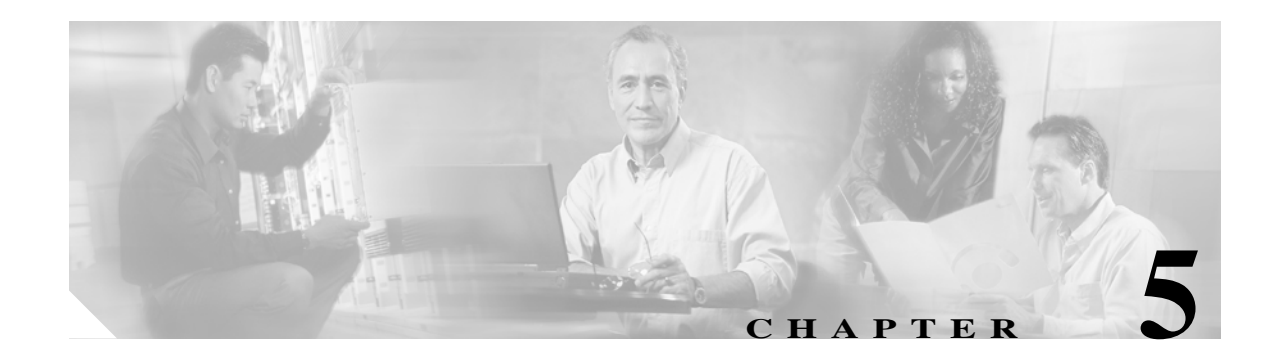

# System Restart

This section provides procedures for using the following restart options:

- Switch Versions and Restart
- Restart Current Version
- Shut Down the System

### **Switch Versions and Restart**

You can use this option both when you are upgrading to a newer software version or when you need to fall back to an earlier software version. To shut down the system that is running on the active disk partition and then automatically restart the system using the software version on the inactive partition, follow this procedure:

Caution

This procedure causes the system to restart and become temporarily out of service.

#### Procedure

Step 1 From the Cisco Unified Communications Operating System Administration window, navigate to Restart>Switch Versions.

The Switch Software Version window displays, which shows the software version on both the active and inactive partitions.

Step 2 To switch versions and restart, click Switch Version. To stop the operation, click Cancel.

If you click **Switch Version**, the system restarts, and the partition that is currently inactive becomes active.

### **Restart Current Version**

To restart the system on the current partition without switching versions, follow this procedure:

| This procedure causes the system to restart and become temporarily out of service. |                                                                                                    |
|------------------------------------------------------------------------------------|----------------------------------------------------------------------------------------------------|
|                                                                                    | Procedure                                                                                                    |
|                                                                                    | From the Cisco Unified Communications Operating System Administration window, navigate to <b>Restart&gt;Current Version</b> . |
|                                                                                    | The Restart Current Version window displays.                                                                                  |
|                                                                                    | To restart the system, click <b>Restart</b> , or to stop the operation, click <b>Cancel</b> .                                 |
|                                                                                    |                                                                                                    |

# Shut Down the System

To shut down the system, follow this procedure:

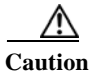

tion This procedure causes the system to shut down completely.

#### Procedure

Step 1From the Cisco Unified Communications Operating System Administration window, navigate to<br/>Restart>Shutdown System.

The Shutdown System window displays.

**Step 2** To shut down the system, click **Shutdown**, or to stop the operation, click **Cancel**.

If you click Shutdown, the system halts all processes and shuts down.

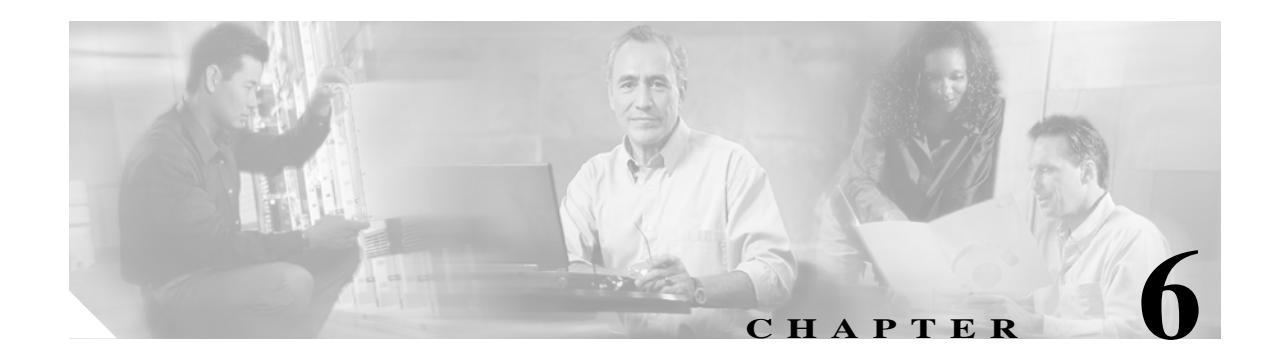

# Security

This chapter describes Certificate Management and IPSec Management and provides procedures for performing the following tasks:

- Manage Certificates and Certificate Trust Lists
- Display Certificates
- Download a Certificate or CTL
- Delete and Regenerate a Certificate
- Upload a Certificate or Certificate Trust List
- Download a Certificate Signing Request
- Monitor Certificate Expiration Dates
- IPSEC Management
- Display or Change an Existing IPSec Policy
- Set Up a New IPSec Policy

### **Set Internet Explorer Security Options**

To download certificates from the server, ensure your Internet Explorer security settings are configured as follows:

#### Procedure

- Step 1 Start Internet Explorer.
- Step 2 Navigate to Tools>Internet Options.
- Step 3 Click the Advanced tab.
- **Step 4** Scroll down to the Security section on the Advanced tab.
- Step 5 If necessary, clear the **Do not save encrypted pages to disk** check box.
- Step 6 Click OK.

# **Manage Certificates and Certificate Trust Lists**

The Certificate Management menu options allow you to perform the following functions:

- Display certificates
- Upload certificates and Certificate Trust Lists (CTL)
- Download certificates and CTLs
- Delete certificates
- Regenerate certificates
- Download and generate Certificate Signing Requests (CSR)
- · Monitor certificate expiration dates

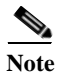

To access the Security menu items, you must re-log in to Cisco Unified Communications Operating System Administration using your Administrator password.

#### **Display Certificates**

To display existing certificates, follow this procedure:

#### Procedure

| Step 1 | Navigate to Security>Certificate Management>Display Cert.                                                             |
|--------|----------------------------------------------------------------------------------------------------|
|        | The Select Certificates or Trust Store window displays.                                                               |
| Step 2 | Check the check box for the type of certificate that you want to display: Own Certificates or Trust Certificates.     |
|        | The Display Certificates or Trust Units window displays.                                                              |
| Step 3 | Check the check box for the certificate type that you want to display.                                                |
|        | The Display Certificates or Trust Store window displays.                                                              |
| Step 4 | Check the check box for the certificate of trust store that you want to display.                                      |
|        | The Details of a Certificate window displays.                                                                         |
| Step 5 | After you have viewed the certificate details, choose another menu option to close the Details of Certificate window. |

#### **Download a Certificate or CTL**

To download a certificate or CTL from the Cisco Unified Communications Operating System to your PC, follow this procedure:

#### Procedure

| Step 1 | Navigate to Security>Cerificate Management>Download Cert/CTL.                                                        |
|--------|----------------------------------------------------------------------------------------------------|
|        | The Select Certificate/CTL/CSR Download windows displays.                                                            |
| Step 2 | Check the check box for the appropriate download type: Own Cert, Trust Cert, or CTL file. Click Next.                |
|        | The Download Certificates or Trust Units window displays.                                                            |
| Step 3 | Check the check box for the existing certificate type that you want to download and click Next.                      |
|        | The Display Certificate/CTL/CSR Download window displays.                                                            |
| Step 4 | Check the check box for existing certificates that you want to download and click Next.                              |
|        | The Certificate/CTL/CSR Download window displays.                                                                    |
| Step 5 | Click the <b>Continue</b> link.                                                                                      |
|        | A directory listing that shows the certificates that you chose displays.                                             |
| Step 6 | To save the certificate or CTL to your PC, right-click the name of the certificate or CTL and choose <b>Save</b> As. |
| Step 7 | Enter the location where you want to save the certificate or CTL.                                                    |
| Step 8 | Click Save.                                                                                                    |
|        |                                                                                                    |

#### **Delete and Regenerate a Certificate**

#### **Deleting a Certificate**

To delete a trusted certificate, follow this procedure:

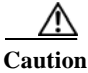

**n** Deleting a certificate can affect your system operations.

#### Procedure

Step 1 Navigate to Security>Certificate Management>Delete/Regenerate Cert.

Step 2Check the Delete Trust Cert check box and click Next.The Display Certificates or Trust Units For Delete/Regenerate window displays.

- Step 3 Check the check box for the existing certificate type that you want to delete and click Next.The Delete Certificates or Trust Store window displays.
- Step 4 Check the Existing Certificate Name check box for the certificate that you want to delete and click **Delete.**

#### **Regenerating a Certificate**

To regenerate a certificate, follow this procedure:

| $\wedge$ |
|----------|
| Caution  |

Regenerating a certificate can affect your system operations.

#### Procedure

Step 1 Navigate to Security>Certificate Management>Delete/Regenerate Cert. The Select Certificates or Trust Store for Deletion window displays.
Step 2 Check the Regenerate Self-Signed Cert check box and click Next.
Step 3 Check the appropriate Existing Certificates Types check box for the certificate that you want to regenerate, and click Next.
Step 4 Check the appropriate Existing Certificate check box and click Regenerate.

#### Upload a Certificate or Certificate Trust List

When you save certificates that you obtained from a third-party Certificate Authority (CA) to your PC, Cisco recommends that you use Notepad to open and save the certificate because this method maintains the certificate format.

To upload a certificate or CTL to the server, follow this procedure:

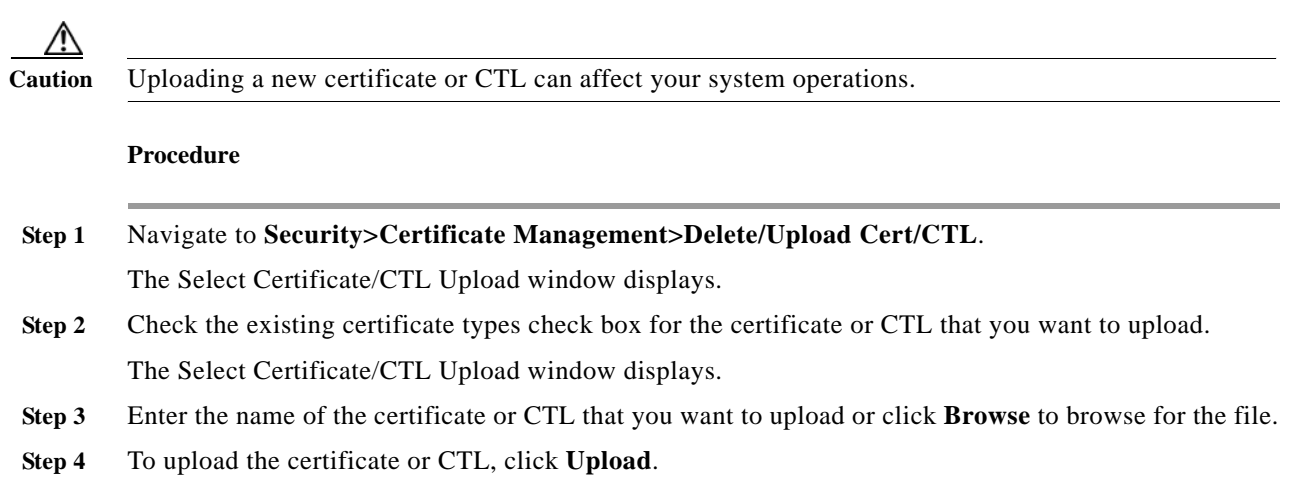
Note

The system does not distribute trust certificates to other cluster nodes automatically. If you need to have the same certificate on more than one node, you must upload the certificate to each node individually.

### **Download a Certificate Signing Request**

To download a Certificate Signing Request, follow this procedure:

#### Procedure

| Step 1 | Navigate to Security>Certificate Management>Download/Generate CSR.                             |
|--------|------------------------------------------------------------------------------------------------|
|        | The Select Certificate type for CSR window displays.                                           |
| Step 2 | Check the Existing Certificate Types check box for the CSR that you want to download.          |
| Step 3 | Check the <b>Download CSR if any</b> check box.                                                |
|        | The Certificate/CTL/CSR Download window displays.                                              |
| Step 4 | Click Continue.                                                                                |
|        | A directory listing shows the certificates that you chose.                                     |
| Step 5 | To save the CSR to your PC, right-click the name of the certificate or CTL and choose Save As. |
| Step 6 | Enter the location where you want to save the certificate or CTL.                              |
| Step 7 | Click Save.                                                                                    |
|        |                                                                                                |

### **Monitor Certificate Expiration Dates**

The system can automatically send you an e-mail when a certificate is close to its expiration date. To view and configure the Certificate Expiration Monitor, follow this procedure:

#### Procedure

Step 1 To view the current Certificate Expiration Monitor configuration, navigate to Security>Certificate Management>Cert Expiry Monitor>Display Config.

The Show Cert Expiry Monitoring Config window, which shows a summary of the current configuration information, displays.

Step 2To configure the Certificate Expiration Monitor, navigate to Security>Certificate Management>CertExpiry Monitor>Change Config.

The Change Cert Expiry Monitoring Config window displays.

**Step 3** Enter the required configuration information. See Table 6-1 for a description of the Certificate Expiration Monitor fields.

Step 4 To save your changes, click Submit.

| Field                                | Description                                                                           |  |  |
|--------------------------------------|---------------------------------------------------------------------------------------|--|--|
| Notification/Alert Start Time        | Enter the number of days before the certificate expires that you want to be notified. |  |  |
| Initial Frequency of Notification    | Enter the frequency for notification, either in hours or days.                        |  |  |
| Click on the right to Enable/Disable | To turn on e-mail notification, click Enable.                                         |  |  |
| Email IDs entered for Notification   | Enter the e-mail address to which you want notifications sent.                        |  |  |
|                                      | <b>Note</b> For the system to send notifications, you must configure an SMTP host.    |  |  |

 Table 6-1
 Certificate Expiration Monitor Field Descriptions

# **IPSEC Management**

The IPSec menu options allow you to perform the following functions:

- Display or change an existing IPSec policy
- Set up a new IPSec policy

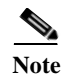

IPSec does not get automatically set up between nodes in the cluster during installation.

### **Display or Change an Existing IPSec Policy**

To display or change an existing IPSec policy, follow this procedure:

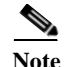

Because any changes that you make to an IPSec policy during a system upgrade will get lost, do not modify or create IPSec policies during an upgrade.

/!\ Caution

IPSec, especially with encryption, will affect the performance of you system.

#### Procedure

Step 1

Navigate to Security>IPSEC Management>Display/Change IPSEC.

**Note** To access the Security menu items, you must re-log in to Cisco Unified Communications Operating System Administration using your Administrator password.

The Display IPSEC Policy window displays.

Step 2 Check the appropriate Existing Policy check box, and click Next.

- **Step 3** Perform one of the following actions:
  - To view an IPSec policy, click the **Display Detail** link.
  - To delete an IPSec policy, click Delete.
  - To activate an IPSec policy, click Enable.
  - To deactivate an IPSec policy, click Disable.

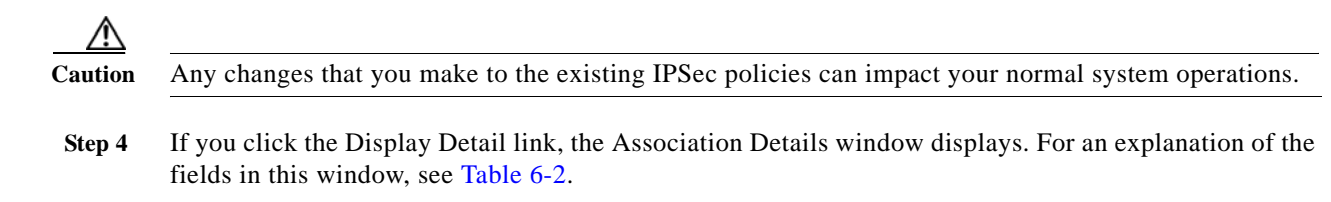

# Set Up a New IPSec Policy

To set up a new IPSec policy and association, follow this procedure:

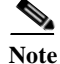

Because any changes you make to an IPSec policy during a system upgrade will get lost, do not modify or create IPSec policies during an upgrade.

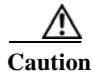

IPSec, especially with encryption, will affect the performance of you system.

| Procedure |
|-----------|
|-----------|

| Step 1 | Navigate to | Security > | IPSEC | Management | > Setup Nev | v IPSEC. |
|--------|-------------|------------|-------|------------|-------------|----------|
| -      | 0           |            |       | 0          |             |          |

The Setup Select window displays.

- Step 2 Check the Certificate or Pre-Shared Key check box.
  - If you check Certificate, check Same Type or Different Type node.
  - If you check Pre-Shared Key, enter the key name.
- Step 3 Click Next.

The Setup IPSEC Policy and Association window displays.

- **Step 4** Enter the appropriate information on the Setup IPSEC Policy and Association window. For a description of the fields on this window, see Table 6-2.
- Step 5 To set up the new IPSec policy, click Submit.

| Field                        | Description                                                                                         |
|------------------------------|----------------------------------------------------------------------------------------------------|
| Policy Name                  | Specifies the name of the IPSec policy.                                                             |
| Dest. Address Type           | Specifies the Destination Address Type:                                                             |
|                              | • IP—Dotted IP address of the destination                                                           |
|                              | • FQDN—Fully qualified domain name of the destination                                               |
| Source Address Type          | Specifies the Source Address Type:                                                                  |
|                              | • IP—Dotted IP address of the source                                                                |
|                              | • FQDN—Fully qualified domain name of the source                                                    |
| Tunnel/Transport             | Specifies tunnel or transport.                                                                      |
| Protocol                     | Specifies the specific protocol, or Any:                                                            |
|                              | • TCP                                                                                               |
|                              | • UDP                                                                                               |
|                              | • Any                                                                                               |
| Dest. Port                   | Specifies the port number to use at the destination.                                                |
| Phase 1 Life Time in Seconds | Specifies the lifetime for phase 1, IKE negotiation, in seconds.                                    |
| Hash Algorithm               | Specifies the hash algorithm:                                                                       |
|                              | • SHA1—Hash algorithm that is used in phase 1 IKE negotiation                                       |
|                              | • MD5—Hash algorithm that is used in phase 1 IKE negotiation                                        |
| Phase 2 Life Time in Seconds | Specifies the lifetime for phase 2, IKE negotiation, in seconds.                                    |
| AH Algorithm                 | Specifies the AH algorithm:                                                                         |
|                              | • HMAC_MD5—Authentication algorithm that is used to authenticate IP packets                         |
|                              | • HMAC_SHA1—Authentication algorithm that is used to authenticate IP packets                        |
| Assoc. Name                  | Specifies the association name that is given to each IPSec association.                             |
| Dest. Address                | Specifies the IP address or FQDN of the destination.                                                |
| Source Address               | Specifies the IP address or FQDN of the source.                                                     |
| Remote Port                  | Specifies the port number at the destination.                                                       |
| Source Port                  | Specifies the port number at the source.                                                            |
| Encryption Algorithm         | From the drop-down list, choose the encryption algorithm.<br>Choices include:                       |
|                              | • DES                                                                                               |
|                              | • 3DES                                                                                              |
| Phase 1 DH Value             | From the drop-down list, choose the phase 1 DH value. Choices include: 2, 1, 5, 14, 16, 17, and 18. |

| Table 6-2 | <b>IPSEC</b> Policy and Association | Field Descriptions |
|-----------|-------------------------------------|--------------------|
| 10000 0 2 | 11 She I oney and itssociation      | I www.bescriptions |

| Field            | Description                                                                                         |
|------------------|----------------------------------------------------------------------------------------------------|
| ESP Algorithm    | From the drop-down list, choose the ESP algorithm. Choices include:                                 |
|                  | • NULL_ENC                                                                                          |
|                  | • DES                                                                                               |
|                  | • 3DES                                                                                              |
|                  | • BLOWFISH                                                                                          |
|                  | • RIJNDAEL                                                                                          |
| Phase 2 DH Value | From the drop-down list, choose the phase 2 DH value. Choices include: 2, 1, 5, 14, 16, 17, and 18. |

| Table 6-2 | <b>IPSEC</b> Policy and Association <b>F</b> | Field Descriptions (continued) |
|-----------|----------------------------------------------|--------------------------------|
| 10000 0 2 | 11 SEC 1 Oney and 11550chanon 1              | icia Descriptions (continuea)  |

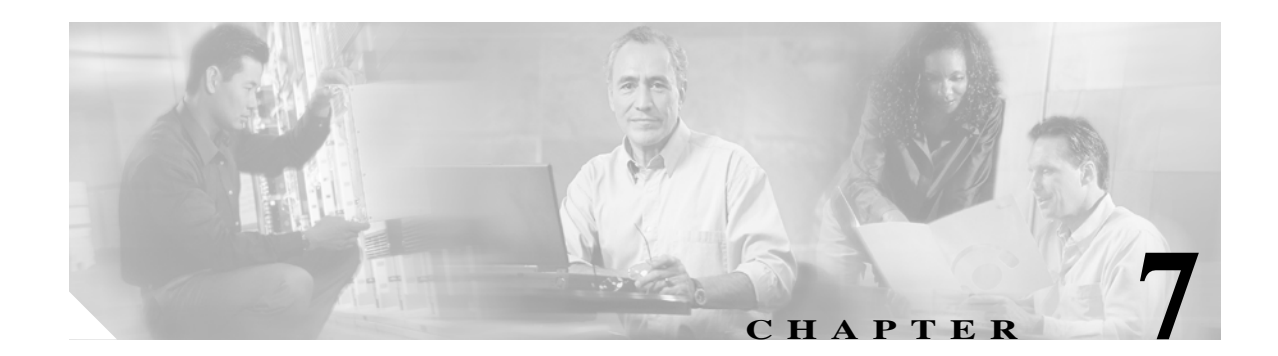

# **Software Upgrades**

You can use the Software Upgrades options to perform the following types of installations and upgrades:

- Install/Upgrade—Use this option to upgrade the application software.
- Upload TFTP Server Files—Use this option to upload various device files for use by the phones to the TFTP server. The TFTP server files that you can upload include custom phone rings, callback tones, and phone backgrounds.

# **Software Upgrade and Installation**

The Software Upgrade windows enable you to upgrade the Cisco Unified Communications Operating System software from either a local or a remote source.

The software upgrade process also enables you to back out of an upgrade if problems occur. You install the software for the upgrade on the system inactive partition and perform a restart to switch the system to the newer version of the software. During this process, the upgraded software becomes the active partition, and your current software becomes the inactive partition. Your configuration information migrates automatically to the upgraded version in the active partition.

If for any reason you decide to back out of the upgrade, you can restart the system to the inactive partition that contains the older version of the software. However, any configuration changes that you made since upgrading the software will be lost.

Starting with Cisco Unified CallManager version 5.0(4), CAPF uses the Certificate Manager Infrastructure to manage its certificates and keys. Because of this, when you upgrade to version 5.0(4), CAPF keys and certificates are automatically regenerated. You must then rerunning the CTL Client application to upgrade the CTL file. For information on using CAPF with Cisco Unified CallManager 5.0(4), refer to the *Cisco Unified CallManager Security Guide*.

### **From Local Source**

You can install software from a CD or DVD that is located in the local disc drive and then start the upgrade process.

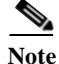

Be sure to back up your system data before starting the software upgrade process. For more information, see the *Disaster Recovery System Administration Guide*.

To install or upgrade software from a CD or DVD, follow this procedure:

#### Procedure

Step 1 Download the appropriate upgrade file from Cisco.com.

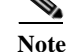

Do not unzip or untar the file. If you do, the system may not be able to read the upgrade files.

- **Step 2** Copy the upgrade file to a writeble CD or DVD.
- Step 3 Insert the new CD or DVD into the disc drive on the local server that is to be upgraded.

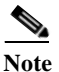

Because of their size, some upgrade files may not fit on a CD and will require a DVD.

#### Step 4 Choose Software Upgrades>Install/Upgrade.

- Step 5 For the software location source, choose DVD/CD.
- Step 6 If you burned the patch file to a subdirectory on the CD or DVD, enter the path in the Directory field.
- Step 7 To continue the upgrade process, click Next.
- Step 8 Choose the upgrade version that you want to install and click Next.
- Step 9 In the next window, monitor the progress of the download, which includes the filename and the number of megabytes that are getting transferred.

When the download completes, the Checksum window displays.

Step 10 Verify the checksum value against the checksum for the file you that downloaded that is shown on Cisco.com.

- **Caution** The two checksum values must match to ensure the authenticity and integrity of the upgrade file. If the checksum values do not match, download a fresh version of the file from Cisco.com and try the upgrade again.
- Step 11 After determining that the cheksums match, click Next to proceed with the software upgrade.

A Warning window displays the current and upgrade software versions.

Step 12 To continue with the software upgrade, click Next.

The Post Installation Options window displays.

- Step 13 Choose whether you want the system to automatically reboot to the upgraded partition after installing the upgrade software:
  - To install the upgrade and automatically reboot to the upgraded partition, choose **Reboot to** upgraded partition.
  - To install the upgrade and then manually reboot to the upgraded partition at a later time, choose **Do not reboot after upgrade**.

#### Step 14 Click Upgrade.

The Upgrade Status windows displays and displays the Upgrade log.

Step 15 When the installation completes, click **Finish**.

A

- Step 16 To restart the system and activate the upgrade, choose Restart>Switch Versions.The Switch Software Version window displays.
- Step 17 To switch software versions and restart the system, click Switch Versions.The system restarts running the upgraded software.

### **From Remote Source**

To install software from a network drive or remote server, use the following procedure.

Note

Be sure to back up your system data before starting the software upgrade process. For more information, see the *Disaster Recovery System Administration Guide*.

#### Procedure

- Step 1 Navigate to Software Upgrades>Install.
- Step 2 For the Software Location Source, choose Remote File System.
- Step 3 Enter the directory name for the software upgrade, if required.

If the upgrade file is located on a Linux or Unix server, you must enter a forward slash at the beginning of the directory path you want to specify. For example, if the upgrade file is in the patches directory, you must enter /patches. If the upgrade file is located on a Windows server, check with your system administrator for the correct directory path.

Step 4 Enter the required upgrade information as described in the following table:

| Field             | Description                                                                          |
|-------------------|--------------------------------------------------------------------------------------|
| Remote Server     | Host name or IP address of the remote server from which software will be downloaded. |
| Remote User       | Name of a user who is configured on the remote server.                               |
| Remote Password   | Password that is configured for this user on the remote server.                      |
| Download Protocol | Choose sftp or ftp.                                                                  |

Note You must choose **Remote File System** to enable the remote server configuration fields.

Step 5 Click Next.

The system checks for available upgrades.

- Step 6 Choose the upgrade or option that you want to install and click Next.
- Step 7 In the next window, monitor the progress of the download, which includes the filename and the number of megabytes that are getting transferred.

When the download completes, the Checksum window displays.

Step 8 Verify the checksum value against the checksum for the file that you downloaded that was shown on Cisco.com.

| $\triangle$ |                                                                                                    |
|-------------|----------------------------------------------------------------------------------------------------|
| Caution     | The two checksum values must match to ensure the authenticity and integrity of the upgrade file. If the checksum values do not match, download a fresh version of the file from Cisco.com and try the upgrade again. |
| Step 9      | After determining that the cheksums match, click Next to proceed with the software upgrade.                                                                                                    |
|             | A Warning window displays the current and upgrade software versions.                                                                                                    |
| Step 10     | To continue with the software upgrade, click <b>Next</b> .                                                                                                    |
|             | The Post Installation Options window displays.                                                                                                    |
| Step 11     | Choose whether you want the system to automatically reboot to the upgraded partition after installing the upgrade software:                                                                                          |
|             | <ul> <li>To install the upgrade and automatically reboot to the upgraded partition, choose Reboot to<br/>upgraded partition.</li> </ul>                                                                              |
|             | <ul> <li>To install the upgrade and then manually reboot to the upgraded partition at a later time, choose<br/>Do not reboot after upgrade.</li> </ul>                                                               |
| Step 12     | Click Upgrade.                                                                                                    |
|             | The Upgrade Status window, which shows the Upgrade log, displays.                                                                                                    |
| Step 13     | When the installation completes, click Finish.                                                                                                    |
| Step 14     | To restart the system and activate the upgrade, choose <b>Restart&gt;Switch Versions</b> .                                                                                                    |
|             | The system restarts running the upgraded software.                                                                                                    |
|             |                                                                                                    |

# **Dial Plan Installation**

You can install dial plan files from either a local or a remote source by using the same process that is described earlier in this chapter for installing software upgrades. See Software Upgrade and Installation for more information about this process.

After the dial plan files are installed on the system, log in to Cisco Unified CallManager Administration and then navigate to **Call Routing>Dial Plan Installer** to complete installing the dial plans.

# **Locale Installation**

Cisco provides locale-specific versions of the Cisco Unified CallManager Locale Installer on www.cisco.com. Installed by the system administrator, the locale installer allows the user to view/receive the chosen translated text or tones, if applicable, when a user works with supported interfaces.

#### **User Locales**

User locale files provide translated text and voice prompts, if available, for phone displays, user applications, and user web pages in the locale that the user chooses. User-only locale installers exist on the web.

#### **Network Locales**

Network locale files provide country-specific phone tones and gateway tones, if available. Network-only locale installers exist on the web.

Cisco may combine multiple network locales in a single locale installer.

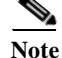

The Cisco Media Convergence Server (MCS) or Cisco-approved, customer-provided server can support multiple locales. Installing multiple locale installers ensures that the user can choose from a multitude of locales.

Changes do not take effect until you reboot every server in the cluster. Cisco strongly recommends that you do not reboot the servers until you have installed all locales on all servers in the cluster. Minimize call-processing interruptions by rebooting the servers after regular business hours.

### **Installing Locales**

You can install locale files from either a local or a remote source by using the same process that is described earlier in this chapter for installing software upgrades. See Software Upgrade and Installation for more information about this process.

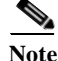

To activate the newly installed locales, you must restart the server.

See Locale Files for information on the locale files that you must install. You can install more than one locale before you restart the server.

### **Locale Files**

When installing locales, you must install both the following files:

• User Locale files—Contain language information for a specific language and country and use the following convention:

cm-locale-language-country-version.cop

• Combined Network Locale file—Contains country-specific files for all countries for various network items, including phone tones, annunciators, and gateway tones. The combined network locale file uses the following naming convention:

cm-locale-combinednetworklocale-version.cop

### **Error Messages**

See Table 7-1 for a description of the error messages that can occur during Locale Installer activation. If an error occurs, you can view the error messages in the installation log.

| Message                                                                                                    | Description                                                                                                    |
|----------------------------------------------------------------------------------------------------|----------------------------------------------------------------------------------------------------|
| [LOCALE] File not found:<br><language>_<country>_user_locale.csv, the user<br/>locale has not been added to the database.</country></language>                                                                                                    | This error occurs when the system cannot locate<br>the CSV file, which contains user locale<br>information to add to the database. This indicates<br>an error with the build process.                                                                                                    |
| [LOCALE] File not found:<br><country>_network_locale.csv, the network<br/>locale has not been added to the database.</country>                                                                                                    | This error occurs when the system cannot locate<br>the CSV file, which contains network locale<br>information to add to the database This indicates<br>an error with the build process.                                                                                                    |
| [LOCALE] CallManager CSV file installer<br>installdb is not present or not executable                                                                                                    | A Cisco Unified CallManager application called<br>installdb must be present; it reads information that<br>is contained in a CSV file and applies it correctly<br>to the Cisco Unified CallManager database. If<br>this application is not found, it either was not<br>installed with Cisco Unified CallManager (very<br>unlikely), has been deleted (more likely), or the<br>server does not have Cisco Unified CallManager<br>installed (most likely). Installation of the locale<br>will terminate because locales will not work<br>without the correct records that are held in the<br>database. |
| [LOCALE] Could not create<br>/usr/local/cm/application_locale/cmservices/ipm<br>a/com/cisco/ipma/client/locales/maDialogs_ <ll><br/>_<cc>.properties.Checksum.<br/>[LOCALE] Could not create<br/>/usr/local/cm/application_locale/cmservices/ipm<br/>a/com/cisco/ipma/client/locales/maMessages_<ll<br>&gt;_<cc>.properties.Checksum.<br/>[LOCALE] Could not create<br/>/usr/local/cm/application_locale/cmservices/ipm<br/>a/com/cisco/ipma/client/locales/maGlobalUI_<ll<br>&gt;_<cc>.properties.Checksum.<br/>[LOCALE] Could not create<br/>/usr/local/cm/application_locale/cmservices/ipm<br/>a/com/cisco/ipma/client/locales/maGlobalUI_<ll<br>&gt;_<cc>.properties.Checksum.</cc></ll<br></cc></ll<br></cc></ll<br></cc></ll> | These errors could occur when the system fails to<br>create a checksum file, caused by an absent Java<br>executable,<br>/usr/local/thirdparty/java/j2sdk/jre/bin/java, an<br>absent or damaged Java archive file,<br>/usr/local/cm/jar/cmutil.jar, or absent or damaged<br>Java class, com.cisco.ccm.util.Zipper. Even if<br>these errors occur, the locale will continue to<br>work correctly, with the exception of<br>Unified CM Assistant, which cannot detect a<br>change in localized Unified CM Assistant files.                                                                             |
| [LOCALE] Could not find<br>/usr/local/cm/application_locale/cmservices/ipm<br>a/LocaleMasterVersion.txt in order to update<br>Unified CM Assistant locale information.                                                                                                    | This error occurs when the file has not been found<br>in the correct location, which is most likely due to<br>an error in the build process.                                                                                                    |
| [LOCALE] Addition of <rpm-file-name> to the<br/>Cisco Unified CallManager database has failed!</rpm-file-name>                                                                                                    | This error occurs because of the collective result<br>of any failure that occurs when a locale is being<br>installed; it indicates a terminal condition.                                                                                                    |

#### Table 7-1 Locale Installer Error Messages and Descriptions

### Supported Cisco Unified Communications Products

For a list of products that Cisco Unified CallManager Locale Installers support, see the *Cisco IP Telephony Locale Installer for Cisco CallManager 5.0*, which is available at this URL:

http://www.cisco.com/cgi-bin/tablebuild.pl/callmgr-locale-50

### Caveats

See the following caveats and refer to the latest version of the Cisco Unified CallManager release notes for caveats that are specific to the Cisco Unified CallManager Locale Installer.

#### English\_United\_States phrases and voice prompts display after the installation completes.

This situation causes no problems in your cluster. You may not have the latest locale installer that is available on the web. Furthermore, Cisco may choose to update the Cisco Unified CallManager database and not immediately update the Cisco Unified CallManager Locale Installer.

Attempt to install the locale installer on all servers again. If English\_United\_States phrases or voice prompts display, wait until an updated version of the locale installer displays on the web. Download and install the updated version of the locale installer.

Note

Unified CM Auto-Register Phone Tool voice prompts and Cisco Non-IOS gateway network tones do not fall back to English\_United\_States.

# Cisco Unified CallManager only supports the English character set in the User area of Cisco Unified CallManager Administration.

After you download the locale installer, you can display field names in the User area of Cisco Unified CallManager Administration in your chosen language. However, Cisco Unified CallManager only supports the English character set, also known as ISO-Latin1 or ISO-8859-1, in the fields and in all user accounts and passwords that are needed to access these windows. If a user enters data that is not in the English character set, a dialog box displays and states that the user must enter data from the English character set.

#### You can choose different phone and gateway tones for the system.

If you choose to use different network locales, make sure that you choose a network locale in the parameters or the device pool that is supported by all gateway and phone device types that use the locale installer.

#### You cannot uninstall a locale or the Cisco Unified CallManager Locale Installer.

No option exists to modify, repair, or remove the locale or the locale installer. Running the locale installer multiple times results in a reinstallation of the locale, as if it is not already installed on the server.

#### You must reinstall the locale installer after you perform restoration procedures.

The Cisco Unified Communications Applications Server Restore Utility does not restore the locale installer.

# Cisco does not support the localization of speed dials or the Personal Address Book on the Cisco Unified IP Phone.

Speed Dial and Personal Address Book text displays in English only.

# **Obtaining the Release Notes for the Cisco Unified CallManager Locale Installer**

To obtain the release notes for the Cisco Unified CallManager Locale Installer, click the following URL:

http://www.cisco.com/univercd/cc/td/doc/product/voice/c\_callmg/locinst/index.htm

# **Uploading TFTP Server Files**

You can use the Upload TFTP Server File option to upload various files for use by the phones to the server. Files that you can upload include custom phone rings, callback tones, and backgrounds. This option uploads files only to the specific server to which you connected, and other nodes in the cluster do not get upgraded.

Files upload into the tftp directory by default. You can also upload files to a subdirectory of the tftp directory.

To upload TFTP server files, follow this procedure:

#### Procedure

Step 1From the Cisco Unified Communications Operating System Administration window, navigate to<br/>Software Upgrades>Upload TFTP Server File.

The Upload TFTP Server File window displays and shows a listing of the current uploaded files.

- Step 2 To upload a file, click **Browse** and then choose the file that you want to upload.
- Step 3 To upload the file to a subdirectory of the tftp directory, enter the subdirectory in the Subdirectory of the tftp directory where file will be uploaded field.
- Step 4 To start the upload, click Upload File.

The Status area indicates when the file uploads successfully.

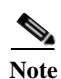

If you want to modify a file that is already in the TFTP directory, you can use the CLI command **file list tftp** to see the files in the TFTP directory and **file get tftp** to get a copy of a file in the TFTP directory. For more information, see Appendix A, "Command Line Interface."

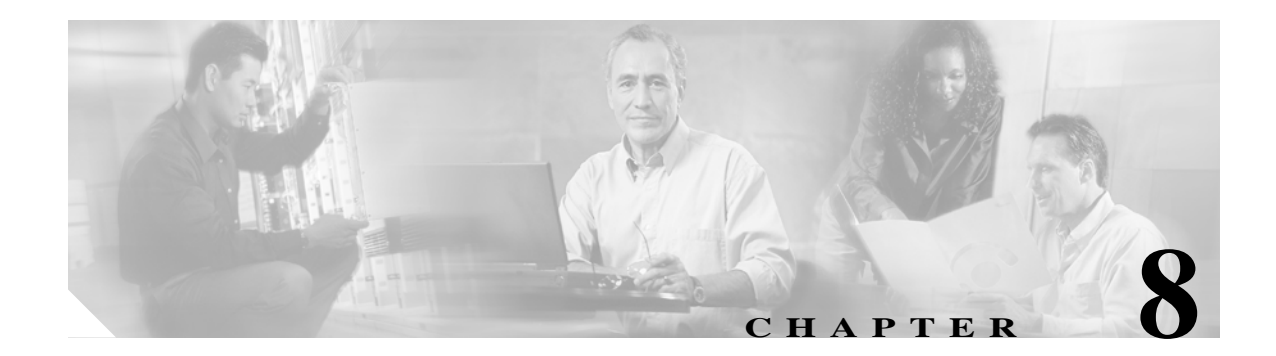

# **Services**

This chapter describes the utility functions that are available on the operating system, which include pinging another system and setting up remote support.

# Ping

The Ping Utility window enables you to ping another server in the network.

To ping another system, follow this procedure:

#### Procedure

Step 1From the Cisco Unified Communications Operating System Administration window, navigate to<br/>Services>Ping.

The Ping Remote window displays.

- Step 2 Enter the IP address or network name for the system that you want to ping.
- **Step 3** Enter the ping interval in seconds.
- **Step 4** Enter the packet size.
- Step 5 Enter the ping count, the number of times that you want to ping the system.

# 

**Note** When you specify multiple pings, the ping command does not display the ping date and time in real time. Be aware that the Ping command displays the data after the number of pings that you specified complete.

Step 6 Choose whether you want to validate IPSec.

#### Step 7 Click Ping.

The Ping Remote window displays the ping statistics.

# **Remote Support**

From the Remote Account Support window, you can set up a remote account that Cisco support personnel can use to access the system for a specified period of time.

The remote support process works like this:

- 1. The customer sets up a remote support account. This account includes a configurable time limit on how long Cisco personnel can access it.
- 2. When the remote support account is set up, a pass phrase gets generated.
- 3. The customer calls Cisco support and provides the remote support account name and pass phrase.
- 4. Cisco support enters the pass phrase into a decoder program that generates a password from the pass phrase.
- 5. Cisco support logs into the remote support account on the customer system by using the decoded password.
- 6. When the account time limit expires, Cisco support can no longer access the remote support account.

To set up remote support, follow this procedure:

#### Procedure

Step 1 From the Cisco Unified Communications Operating System Administration window, navigate to Services>Remote Support.

The Remote Support Window displays.

- Step 2 If no remote support account is configured, click Add.
- Step 3 Enter an account name for the remote account and the account life in days.

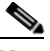

Note The account name must be at least six-characters long and all lowercase, alphabetic characters.

Step 4 Click Save.

The Remote Support Status window displays. For descriptions of fields on the Remote Support Status window, see Table 8-1.

**Step 5** To access the system by using the generated pass phrase, contact your Cisco personnel.

#### Table 8-1 Remote Support Status Fields and Descriptions

| Field           | Description                                                           |
|-----------------|-----------------------------------------------------------------------|
| Decoder version | Indicates the version of the decoder in use.                          |
| Account name    | Displays the name of the remote support account.                      |
| Expires         | Displays the date and time when access to the remote account expires. |
| Pass phrase     | Displays the generated pass phrase.                                   |

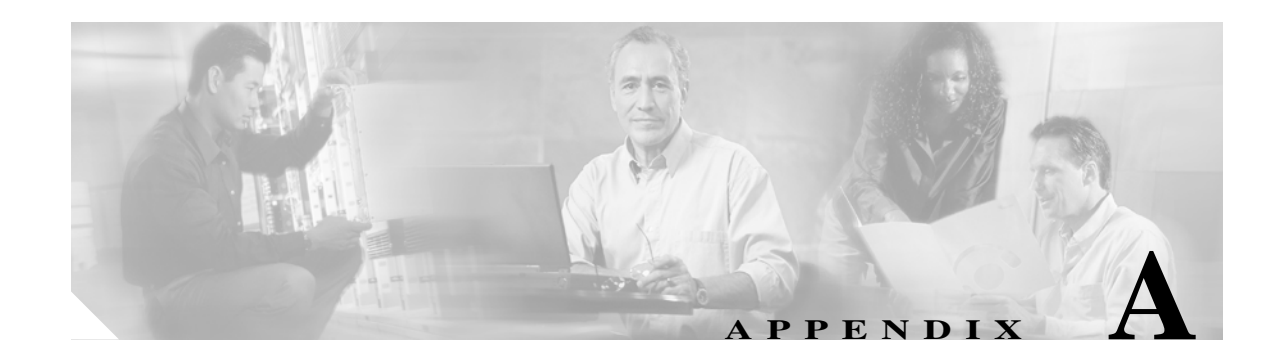

# **Command Line Interface**

# **Overview**

This appendix describes commands that you can use on the Cisco IPT Platform to perform basic operating system functions. The Cisco IPT Platform Administration GUI application also makes these functions available. Typically you would use the command-line interface (CLI) only when a problem occurs while you are using the Cisco IPT Platform Administration interface.

# **Starting a CLI Session**

You can access the Cisco IPT Platform CLI remotely or locally:

- From a web client workstation, such as the workstation that you use for Cisco IPT Platform Administration, you can use SSH to connect securely to the Cisco IPT Platform.
- You can access the Cisco IPT Platform CLI directly by using the monitor and keyboard that you used during installation or by using a terminal server that is connected to the serial port. Use this method if a problem exists with the IP address.

#### **Before You Begin**

Ensure you have the following information that gets defined during installation:

- A primary IP address and hostname
- An administrator ID
- A password

You will need this information to log in to the Cisco IPT Platform.

Perform the following steps to start a CLI session:

Step 1 Do one of the following actions depending on your method of access:

• From a remote system, use SSH to connect securely to the Cisco IPT Platform. In your SSH client, enter

#### ssh adminname@hostname

where *adminname* specifies the Administrator ID and *hostname* specifies the hostname that was defined during installation.

For example, ssh admin@ipt-1.

• From a direct connection, you receive this prompt automatically: ipt-1 login:

where **ipt-1** represents the host name of the system.

Enter the administrator ID that was defined during installation.

In either case, the system prompts you for a password.

Step 2 Enter the password that was defined at installation.

The CLI prompt displays. The prompt represents the Administrator ID; for example:

admin:

You can now use any CLI command.

# **CLI Basics**

The following section contains basic tips for using the command line interface.

### **Completing Commands**

To complete commands, use Tab:

- Enter the start of a command and press **Tab** to complete the command. For example, if you enter **se** and press **Tab**, **set** gets completed.
- Enter a full command name and press **Tab** to display all the commands or subcommands that are available. For example, if you enter **set** and press Tab, you see all the **set** subcommands. An \* identifies the commands that have subcommands.
- If you reach a command, keep pressing **Tab**, and the current command line repeats; this indicates that no additional expansion is available.

### **Getting Help on Commands**

You can get two kinds of help on any command:

- Detailed help that includes a definition of the command and an example of its use
- Short query help that includes only command syntax

#### Procedure

To get detailed help, at the CLI prompt, enter

help command

Where *command* specifies the command name or the command and parameter. See Example 1.

To query only command syntax, at the CLI prompt, enter

command?

Where *command* represents the command name or the command and parameter. See Example 2.

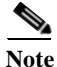

If you enter a ? after a menu command, such as **set**, it acts like the Tab key and lists the commands that are available.

#### Example 1 Detailed Help Example:

admin:help file list activelog activelog help: This will list active logging files options are: page - pause output detail - show detailed listing reverse - reverse sort order - sort by date date size - sort by size file-spec can contain '\*' as wildcards Example: admin:file list activelog platform detail 02 Dec,2004 12:00:59 <dir> drf 02 Dec,2004 12:00:59 <dir> loq 16 Nov,2004 21:45:43 8,557 enGui.log 27 Oct,2004 11:54:33 47,916 startup.log dir count = 2, file count = 2

#### Example 2 Query Example:

```
admin:file list activelog?
Syntax:
file list activelog file-spec [options]
file-spec mandatory file to view
options optional page|detail|reverse|[date|size]
```

### **Ending a CLI Session**

At the CLI prompt, enter **quit**. If you are logged in remotely, you get logged off, and the ssh session gets dropped. If you are logged in locally, you get logged off, and the login prompt returns.

# **Cisco IPT Platform CLI Commands**

The following tables list and describe the CLI commands that are available for the Cisco Unified Communications Operating System and for Cisco Unified CallManager.

# **File Commands**

The following table lists and explains the CLI File commands:

| Table A-1 Fi | le Commands |
|--------------|-------------|
|--------------|-------------|

| Command    | Paramet                                                                            | ers and Options                                                                                                    | Description                                                                                                    |
|------------|------------------------------------------------------------------------------------|----------------------------------------------------------------------------------------------------|----------------------------------------------------------------------------------------------------|
| file check | [detection                                                                         | n-size-kb]                                                                                                    | This command checks the /usr directory tree                                                                                                    |
| nie cneck  | Where<br>detection<br>that is rec<br>changed.<br>Default n<br>The comp<br>performa | <i>-size-kb</i> specifies the minimum file size change<br>quired for the command to display the file as<br>ninimum size: 100 KB<br>nand notifies you about a possible impact to system<br>nce and asks you whether you want to continue. | to see whether any files or directories have<br>been added, removed, or changed in size<br>since the last fresh installation or upgrade and<br>displays the results. The display includes<br>both deleted and new files.<br>Command privilege level: 0<br>Allowed during upgrade: No |
|            | Warning<br>Options<br>None                                                         | Because running this command can affect<br>system performance, Cisco recommends that<br>you run the command during off-peak hours.                                                                                                    |                                                                                                    |

| Command     | Paramete                                                                             | ers and Options                                                                                                    | Description                                  |
|-------------|--------------------------------------------------------------------------------------|----------------------------------------------------------------------------------------------------|----------------------------------------------|
| file delete | activelog                                                                            | directory/filename [detail] [noconfirm]                                                                                                    | This command deletes one or more files.      |
|             | inactivelo                                                                           | og directory/filename [detail] [noconfirm]                                                                                                    | Command privilege level: 1                   |
|             | install dir                                                                          | rectory/filename [detail] [noconfirm]                                                                                                    | Allowed during upgrade: Yes                  |
|             | tftp direc                                                                           | tory/filename [ <b>detail</b> ]                                                                                                    |                                              |
|             | Where                                                                                |                                                                                                    | file delete install install log              |
|             | • activ                                                                              | elog specifies a log on the active side.                                                                                                    |                                              |
|             | • <b>inactivelog</b> specifies a log on the inactive side.                           |                                                                                                    |                                              |
|             | • insta                                                                              | ll specifies an installation log.                                                                                                    |                                              |
|             | • tftp s                                                                             | specifies a TFTP file.                                                                                                    |                                              |
|             | You can u                                                                            | use the wildcard character, *, for <i>filename</i> .                                                                                          |                                              |
|             | ٨                                                                                    |                                                                                                    |                                              |
|             | Caution                                                                              | You cannot recover a deleted file except, possibly,<br>by using the Disaster Recovery System.                                                 |                                              |
|             | If you del<br>need to m<br>the inactiv                                               | ete a TFTP data file on the inactive side, you may<br>annually restore that file if you switch versions to<br>ve side.                        |                                              |
|             | Options <ul> <li>detai</li> <li>and ti</li> <li>nocord</li> <li>configure</li> </ul> | <b>l</b> —Displays a listing of deleted files with the date<br>ime.<br><b>nfirm</b> —Deletes files without asking you to<br>rm each deletion. |                                              |
| file dump   | activelog                                                                            | directory/filename [detail] [hex]                                                                                                    | This command dumps the contents of a file to |
|             | inactivelo                                                                           | og directory/filename [detail] [hex]                                                                                                    | the screen, a page at a time.                |
|             | install dir                                                                          | rectory/filename [detail] [hex]                                                                                                    | Command privilege level: 1 for logs, 0 for   |
|             | tftp direc                                                                           | tory/filename [detail] [hex]                                                                                                    | Allowed during ungrade: Yes                  |
|             | Where                                                                                |                                                                                                    | nilowed during upgrade. Tes                  |
|             | • activ                                                                              | elog specifies a log on the active side.                                                                                                    | Example: Dump contents of file _cdrIndex.idx |
|             | • inact                                                                              | ivelog specifies a log on the inactive side.                                                                                                  | file dump activelog<br>cm/cdr/ cdrIndex.idx  |
|             | • insta                                                                              | ll specifies an installation log.                                                                                                    |                                              |
|             | • tftp s                                                                             | specifies a TFTP file.                                                                                                    |                                              |
|             | You can u<br>as it resol                                                             | use the wildcard character, *, for <i>filename</i> as long lives to one file.                                                                 |                                              |
|             | Options                                                                              |                                                                                                    |                                              |
|             | • detai                                                                              | <b>I</b> —Displays listing with the date and time.                                                                                            |                                              |
|             | • hex—                                                                               | -Displays output in hexadecimal.                                                                                                    |                                              |

### Table A-1File Commands (continued)

#### Table A-1File Commands (continued)

| Command  | Parameters and Options                                                                                            | Description                                                  |
|----------|----------------------------------------------------------------------------------------------------|--------------------------------------------------------------|
| file get | activelog <i>directory/filename</i> [reltime] [abstime] [match]<br>[recurs]                                       | This command sends the file to another system by using SFTP. |
|          | <pre>inactivelog directory/filename [reltime] [abstime] [match]</pre>                                             | Command privilege level: 0                                   |
|          | [recurs]                                                                                                    | Allowed during upgrade: Yes                                  |
|          | install directory/filename [reltime] [abstime] [match]                                                            | Energy 1. Cot all files in the active last                   |
|          |                                                                                                    | operating system directory that match the                    |
|          | [recurs]                                                                                                    | string "plat"                                                |
|          | Where                                                                                                    | file get activelog platform match plat                       |
|          | • <b>activelog</b> specifies a log on the active side.                                                            | Example 2: Get all operating system log files                |
|          | • <b>inactivelog</b> specifies a log on the inactive side.                                                        | for a particular time period                                 |
|          | • <b>install</b> specifies an installation log.                                                                   | 18:00:9/27/200 18:00:9/28/2005                               |
|          | • tftp specifies a TFTP file.                                                                                     |                                                              |
|          | Options                                                                                                    |                                                              |
|          | • <b>abstime</b> —Absolute time period, specified as                                                              |                                                              |
|          | hh:mm:MM/DD/YY hh:mm:MM/DD/YY                                                                                     |                                                              |
|          | • reltime—Relative time period, specified as                                                                      |                                                              |
|          | minutes   hours   days   weeks   months <value></value>                                                           |                                                              |
|          | • <b>match</b> —Match a particular string in the filename, specified as                                           |                                                              |
|          | <string value=""></string>                                                                                        |                                                              |
|          | • recurs—Get all files, including subdirectories                                                                  |                                                              |
|          | After the command identifies the specified files, you get prompted to enter an SFTP host, username, and password. |                                                              |

| Command   | Parameters and Options                                                                                | Description                                                |
|-----------|----------------------------------------------------------------------------------------------------|------------------------------------------------------------|
| file list | activelog directory [page] [detail] [reverse] [date   size]                                           | This command lists the log files in an                     |
|           | inactivelog directory [page] [detail] [reverse] [date   size]                                         | available log directory.                                   |
|           | install directory [page] [detail] [reverse] [date   size]                                             | Command privilege level: 1 for logs, 0 for TFTP files      |
|           | tftp directory [page] [detail] [reverse] [date   size]                                                | Allowed during upgrade: Yes                                |
|           | Where                                                                                                 |                                                            |
|           | • <b>activelog</b> specifies a log on the active side.                                                | Example 1: List Operating System Log files with details    |
|           | • <b>inactivelog</b> specifies a log on the inactive side.                                            | file list activelog platform/log page                      |
|           | • <b>install</b> specifies an installation log.                                                       | detail                                                     |
|           | • tftp specifies a TFTP file.                                                                         | Example 2: List directories in CDR Repository              |
|           | Note You can use a wildcard character, *, for directory name as long as it resolves to one directory. | file list activelog cm/cdr_repository                      |
|           | Options                                                                                               | Example 3: List CDR files in a specified directory by size |
|           | • <b>detail</b> —Long listing with date and time                                                      | file list activelog                                        |
|           | • <b>date</b> —Sort by date                                                                           | cm/cdr_repository/processed/20050812<br>size               |
|           | • <b>size</b> —Sort by file size                                                                      |                                                            |
|           | • reverse—Reverse sort direction                                                                      |                                                            |
|           | • <b>page</b> —Displays the output one screen at a time                                               |                                                            |

#### Table A-1File Commands (continued)

#### Table A-1 File Commands (continued)

| Command     | Parameters and Options                                                                                                    | Description                                                                                                    |  |
|-------------|----------------------------------------------------------------------------------------------------|----------------------------------------------------------------------------------------------------|--|
| file search | activelog directory/filename reg-exp [abstime hh:mm:ss<br>mm/dd/yyyy hh:mm:ss mm/dd/yyyy] [ignorecase] [reltime<br>{days hours minutes} timevalue]                                                          | This command searches the content of a log<br>and displays the matching lines a page at a<br>time.                                                |  |
|             | inactivelog directory/filename reg-exp [abstime hh:mm:ss<br>mm/dd/yyyy hh:mm:ss mm/dd/yyyy] [ignorecase] [reltime<br>{days hours minutes} timevalue]                                                        | Write the search term in the form of a regular expression, which is a special text string for describing a search pattern.                        |  |
|             | <b>install</b> directory/filename reg-exp [ <b>abstime</b> hh:mm:ss<br>mm/dd/yyyy hh:mm:ss mm/dd/yyyy] [ <b>ignorecase</b> ] [ <b>reltime</b><br>{ <b>days</b>   <b>hours</b>   <b>minutes</b> } timevalue] | If the search term is found in only one file, the<br>filename appears at the top of the output. If<br>the search term is found in multiple files, |  |
|             | <b>tftp</b> directory/filename reg-exp [ <b>abstime</b> hh:mm:ss<br>mm/dd/yyyy hh:mm:ss mm/dd/yyyy] [ <b>ignorecase</b> ] [ <b>reltime</b><br>{ <b>days</b>   <b>hours</b>   <b>minutes</b> } timevalue]    | each line of the output begins with the filename in which the matching line was found.                                                            |  |
|             | Where                                                                                                    | Command privilege level: 0                                                                                                    |  |
|             | • activelog specifies a log on the active side.                                                                                                    | Allowed during upgrade: Yes                                                                                                    |  |
|             | • <b>inactivelog</b> specifies a log on the inactive side.                                                                                                    | Example                                                                                                    |  |
|             | • <b>install</b> specifies an installation log.                                                                                                    | file search activelog                                                                                                    |  |
|             | • tftp specifies a TFTP file.                                                                                                    | <pre>platform/log/platform.log Err[a-z] ignorecase</pre>                                                                                          |  |
|             | • <i>reg-exp</i> represents a regular expression.                                                                                                    |                                                                                                    |  |
|             | Note You can use the wildcard character, *, to represent all or part of the filename.                                                                                                    |                                                                                                    |  |
|             | Options                                                                                                    |                                                                                                    |  |
|             | • <b>abstime</b> —Specifies which files to search based on file creation time. Enter a start time and an end time.                                                                                          |                                                                                                    |  |
|             | • <b>days</b>   <b>hours</b>   <b>minutes</b> —Specifies whether the file age is in days, hours, or minutes.                                                                                                |                                                                                                    |  |
|             | • <b>ignorecase</b> —Ignores case when searching                                                                                                    |                                                                                                    |  |
|             | • <b>reltime</b> —Specifies which files to search based on file creation time. Enter the age of files to search.                                                                                            |                                                                                                    |  |
|             | • <i>hh:mm:ss mm/dd/yyyy</i> —An absolute time, in the format hours:minutes:seconds month/day/year.                                                                                                    |                                                                                                    |  |
|             | <ul> <li><i>timevalue</i>—The age of files to search. The unit of this value is specified with the {days hours minutes} option.</li> </ul>                                                                  |                                                                                                    |  |

| Command   | Parameters and Options                                                                              | Description                                      |
|-----------|----------------------------------------------------------------------------------------------------|--------------------------------------------------|
| file tail | activelog directory/filename [detail] [hex] [lines]                                                 | This command tails (prints the last few lines)   |
|           | <pre>inactivelog directory/filename [detail] [hex] [lines]</pre>                                    | of a log file.                                   |
|           | install directory/filename [detail] [hex] [lines]                                                   | Command privilege level: 1 for logs, 0 for       |
|           | tftp directory/filename [detail] [hex] [lines]                                                      | Allowed during ungrade: Ves                      |
|           | Where                                                                                               | Anowed during upgrade. Tes                       |
|           | • activelog specifies a log on the active side.                                                     | Example: Tail the operating system CLI log file  |
|           | • <b>inactivelog</b> specifies a log on the inactive side.                                          | file tail activelog<br>platform/log/cli00001.log |
|           | • <b>install</b> specifies an installation log.                                                     |                                                  |
|           | • tftp specifies a TFTP file.                                                                       |                                                  |
|           | You can use the wildcard character, *, for filename so long as it resolves to one file.             |                                                  |
|           | Options                                                                                             |                                                  |
|           | • <b>detail</b> —Long listing with date and time                                                    |                                                  |
|           | • hex—Hexadecimal listing                                                                           |                                                  |
|           | • <b>lines</b> —Number of lines to display                                                          |                                                  |
| file view | activelog directory/filename                                                                        | This command displays the contents of a file.    |
|           | inactivelog directory/filename                                                                      | Command privilege level: 0                       |
|           | install directory/filename                                                                          | Allowed during upgrade: Yes                      |
|           | tftp directory/filename                                                                             | Example 1. Display the install log               |
|           | Where                                                                                               | file view install install.log                    |
|           | • activelog specifies a log on the active side.                                                     |                                                  |
|           | • <b>inactivelog</b> specifies a log on the inactive side.                                          | Example 2: Display a particular CDR file         |
|           | • <b>install</b> specifies an installation log.                                                     | /cm/cdr_repository/processed/20058012/{          |
|           | • tftp specifies a TFTP file.                                                                       | filename }                                       |
|           | <b>Note</b> You can use the wildcard character, *, for filename so long as it resolves to one file. |                                                  |
|           | $\wedge$                                                                                            |                                                  |
|           | Caution Do not use this command to view binary files because this can corrupt the terminal session. |                                                  |

### Table A-1File Commands (continued)

# **Show Commands**

The following table lists and explains the CLI Show commands:

#### Table A-2Show Commands

| Command       | Parameters and Options                                                                                                    | Description                                                                                 |
|---------------|----------------------------------------------------------------------------------------------------|---------------------------------------------------------------------------------------------|
| show account  | None                                                                                                    | This command lists current administrator accounts, except the master administrator account. |
|               |                                                                                                    | Command privilege level: 4                                                                  |
|               |                                                                                                    | Allowed during upgrade: Yes                                                                 |
| show cert     | own filename                                                                                                    | This command displays certificate                                                           |
|               | trust filename                                                                                                    | contents and certificate trust lists.                                                       |
|               | list {own   trust}                                                                                                    | Command privilege level: 1                                                                  |
|               | Where                                                                                                    | Allowed during upgrade: Yes                                                                 |
|               | • <i>filename</i> represents the name of the certificate file.                                                                           | Example: Display own certificate trust lists                                                |
|               | • own specifies owned certificates.                                                                                                    | show cert list own                                                                          |
|               | • <b>trust</b> specifies trusted certificates.                                                                                           |                                                                                             |
|               | • <b>list</b> specifies a certificate trust list.                                                                                        |                                                                                             |
|               | Options                                                                                                    |                                                                                             |
|               | None                                                                                                    |                                                                                             |
| show firewall | list [detail] [page] [file filename]                                                                                                    | This command displays system aspects of                                                     |
|               | Where                                                                                                    | the server.                                                                                 |
|               | • <b>detail</b> —Displays detailed statistics on every available                                                                         | Command privilege level: 1                                                                  |
|               | device on the system                                                                                                    | Allowed during upgrade: Yes                                                                 |
|               | • <b>page</b> —Displays the output one page at a time                                                                                    |                                                                                             |
|               | • <b>file</b> <i>filename</i> —Outputs the information to a file                                                                         |                                                                                             |
|               | <b>Note</b> The file option saves the information to platform/cli/ <i>filename</i> .txt. The file name cannot contain the "." character. |                                                                                             |

| Command          | Parameters and Options                                                           | Description                                                               |
|------------------|----------------------------------------------------------------------------------|---------------------------------------------------------------------------|
| show<br>hardware | None                                                                             | This command displays the following information on the platform hardware: |
|                  |                                                                                  | • Platform                                                                |
|                  |                                                                                  | • Serial number                                                           |
|                  |                                                                                  | • BIOS build level                                                        |
|                  |                                                                                  | • BIOS manufacturer                                                       |
|                  |                                                                                  | Active processors                                                         |
|                  |                                                                                  | • RAID controller status                                                  |
|                  |                                                                                  | Command privilege level: 0                                                |
|                  |                                                                                  | Allowed during upgrade: Yes                                               |
| show ipsec       | policy                                                                           | This command displays information on                                      |
|                  | association <i>policy</i>                                                        | IPSec policies and associations.                                          |
|                  | information policy association                                                   | Command privilege level: 1                                                |
|                  | Where                                                                            | Allowed during upgrade: yes                                               |
|                  | • <b>policy</b> displays all IPSec policies on the node.                         | Example: Display IPSec policies                                           |
|                  | • <b>association</b> displays the association list and status for the policy.    | show ipsec policy                                                         |
|                  | • <b>information</b> displays the association details and status for the policy. |                                                                           |
|                  | • <i>policy</i> represents the name of a specific IPSec policy.                  |                                                                           |
|                  | • <i>association</i> represents the association name.                            |                                                                           |
|                  | Options                                                                          |                                                                           |
|                  | None                                                                             |                                                                           |
| show myself      | None                                                                             | This command displays information about the current account.              |
|                  |                                                                                  | Command privilege level: 0                                                |
|                  |                                                                                  | Allowed during upgrade: Yes                                               |

### Table A-2Show Commands (continued)

| Command       | Parameters and Options                                                                         | Description                                  |
|---------------|------------------------------------------------------------------------------------------------|----------------------------------------------|
| show network  | eth0 [detail]                                                                                  | This command displays network                |
|               | failover [detail] [page]                                                                       | information.                                 |
|               | route [detail]                                                                                 | The <b>eth0</b> parameter Ethernet port 0    |
|               | status [detail] [listen] [process] [all] [nodns] [search stext]                                | configurations.                              |
|               | all [detail]                                                                                   | Command privilege level: 0                   |
|               | Where                                                                                          | Allowed during upgrade: Yes                  |
|               | • <b>eth0</b> specifies Ethernet 0.                                                            |                                              |
|               | • <b>failover</b> specifies Network Fault Tolerance information.                               | Example: Display active Internet connections |
|               | • route specifies network routing information.                                                 | show network status                          |
|               | • status specifies active Internet connections.                                                |                                              |
|               | • all specifies all basic network information.                                                 |                                              |
|               | Options                                                                                        |                                              |
|               | detail—Displays additional information                                                         |                                              |
|               | • <b>page</b> —Displays information 1 page at a time.                                          |                                              |
|               | • listen—Displays only listening sockets                                                       |                                              |
|               | • <b>process</b> —Displays the process ID and name of the program to which each socket belongs |                                              |
|               | • all—Displays both listening and nonlistening sockets                                         |                                              |
|               | • <b>nodns</b> —Displays numerical addresses without any DNS information                       |                                              |
|               | • search stext—Searches for the stext in the output                                            |                                              |
| show packages | active name [page]                                                                             | This command displays the name and           |
|               | inactive name [page]                                                                           | version for installed packages.              |
|               | Where                                                                                          | Command privilege level: 0                   |
|               | name represents the package name.                                                              | Allowed during upgrade: Yes                  |
|               | To display all active or inactive packages, use the wildcard character, *.                     |                                              |
|               | Options                                                                                        |                                              |
|               | page—Displays the output one page at a time                                                    |                                              |

| Command   | Parameters and Options                                                                                           | Description                                              |
|-----------|----------------------------------------------------------------------------------------------------|----------------------------------------------------------|
| show perf | counterhelp class-name counter-name                                                                              | This command displays the explanation                    |
|           | Where                                                                                                    | Command privilage level: 0                               |
|           | • <i>class-name</i> represents the class name that contains the counter.                                         | Allowed during upgrade: Yes                              |
|           | • <i>counter-name</i> represents the counter that you want to view.                                              |                                                          |
|           | <b>Note</b> If the class name or counter name contains white spaces, enclose the name in double quotation marks. |                                                          |
|           | Options                                                                                                    |                                                          |
|           | None                                                                                                    |                                                          |
| show perf | list categories                                                                                                  | This command lists all categories in the perfmon system. |
|           | Options                                                                                                    | Command privilege level: 0                               |
|           | None                                                                                                    | Allowed during upgrade: Yes                              |
| show perf | list classes [-t category] [-d]                                                                                  | This commands lists the perfmon classes or objects.      |
|           | Options                                                                                                    | Command privilege level: 0                               |
|           | • -d—Displays detailed information                                                                               | Allowed during upgrade: Yes                              |
|           | t <i>category</i> —Displays perfmon classes for the specified category                                           |                                                          |
| show perf | list counters class-name [-d]                                                                                    | This command lists perfmon counters for                  |
|           | Where                                                                                                    | the specified perfmon class.                             |
|           | class-name represents a perfmon class name for which you                                                         | Command privilege level: 0                               |
|           | want to list the counters.                                                                                       | Allowed during upgrade: Yes                              |
|           | <b>Note</b> If the class name contains white spaces, enclose the name in double quotation marks.                 |                                                          |
|           | Ontions                                                                                                    |                                                          |
|           | -d—Displays detailed information                                                                                 |                                                          |
| show perf | list instances class-name [-d]                                                                                   | The command lists the perfmon instances                  |
| -         | Where                                                                                                    | for the specified perfmon class.                         |
|           | <i>class-name</i> represents a perfmon class name for which you                                                  | Command privilege level: 0                               |
|           | want to list the counters.                                                                                       | Allowed during upgrade: Yes                              |
|           | <b>Note</b> If the class name contains white spaces, enclose the name in double quotation marks.                 |                                                          |
|           | Options                                                                                                    |                                                          |
|           | -d—Displays detailed information                                                                                 |                                                          |

### Table A-2 Show Commands (continued)

| Command   | Parameters and Options                                                                                                    | Description                                                                                                    |
|-----------|----------------------------------------------------------------------------------------------------|----------------------------------------------------------------------------------------------------|
| show perf | query class class-name [,class-name]         Where         class-name specifies the perfmon class that you want to query.         You can specify a maximum of 5 classes per command.         Note       If the class name contains white spaces, enclose the name in double quotation marks.         Ontions                                                                                                    | This command queries a perfmon class<br>and displays all the instances and counter<br>values of each instance.<br>Command privilege level: 0<br>Allowed during upgrade: Yes                                              |
|           | None                                                                                                    |                                                                                                    |
| show perf | <ul> <li>query counter class-name counter-name [,counter-name]</li> <li>Where <ul> <li>class-name specifies the perfmon class that you want to query.</li> <li>counter-name specifies the counter to view.</li> </ul> </li> <li>You can specify a maximum of 5 counters per command.</li> <li>Note If the class name or counter name contains white spaces, enclose the name in double quotation marks.</li> <li>Options <ul> <li>None</li> </ul> </li> </ul> | This command queries the specified<br>counter and displays the counter value of<br>all instances.<br>Command privilege level: 0<br>Allowed during upgrade: Yes                                                           |
| show perf | query instance class-name instance-name [,instance-name]         Where         • class-name specifies the perfmon class that you want to query.         • instance-name specifies the perfmon instance to view.         You can specify a maximum of 5 instances per command.         Note       If the class name or instance name contains white spaces, enclose the name in double quotation marks.         Options       None                             | This command queries the specified<br>instance and displays all its counter<br>values.<br>Note This command does not apply to<br>singleton perfmon classes.<br>Command privilege level: 0<br>Allowed during upgrade: Yes |

#### Table A-2 Show Commands (continued)

| Command   | Parameters and Options                                                                                                    | Description                                                                                                    |
|-----------|----------------------------------------------------------------------------------------------------|----------------------------------------------------------------------------------------------------|
| show perf | <ul> <li>query path path-spec [,path-spec]</li> <li>Where path-spec gets defined as follows:</li> <li>For an instance-based perfmon class, specify path-spec as class-name(instance-name)\counter-name.</li> </ul>                                                                                       | This command queries a specified<br>perfmon path.<br>Command privilege level: 0<br>Allowed during upgrade: Yes                 |
|           | <ul> <li>For a noninstance-based perfmon class (a singleton), specify <i>path-spec</i> as <i>class-name</i>\<i>counter-name</i>.</li> <li>You can specify a maximum of 5 paths per command.</li> <li>Note If the path name contains white spaces, enclose the name in double quotation marks.</li> </ul> | Example<br>show perf query path "Cisco<br>Phones(phone-0)\CallsAttempted",<br>"Cisco Unified CallManager\T1Channel<br>sActive" |
|           | <b>Options</b><br>None                                                                                                    |                                                                                                    |

### Table A-2Show Commands (continued)

| Table A-2 | Show Commands | (continued) |
|-----------|---------------|-------------|
|-----------|---------------|-------------|

| Command       | Parameters and Options                                                                                   | Description                                               |
|---------------|----------------------------------------------------------------------------------------------------|-----------------------------------------------------------|
| show process  | load [cont] [clear] [noidle] [num xx] [thread] [cpu]<br>[memory] [time] [specified] [page]               | This command displays process and load information.       |
|               | list [page] [short] [detail] [thread] [fd] [cont] [clear]                                                | Command privilege level: 1                                |
|               | [process id id] [argument id id] [owner name name]                                                       | Allowed during upgrade: Yes                               |
|               | Where                                                                                                    |                                                           |
|               | • load displays the CPU load for each active process.                                                    | Example: Show detailed process listing one page at a time |
|               | • <b>list</b> displays all processes.                                                                    | show process list detail page                             |
|               | Options                                                                                                  |                                                           |
|               | • <b>cont</b> —Command repeats continuously                                                              |                                                           |
|               | • <b>clear</b> —Clears screen before displaying output                                                   |                                                           |
|               | • noidle—Ignore idle or zombie processes                                                                 |                                                           |
|               | <ul> <li>num xx—Sets the number of processes to display<br/>(Default=10, all = all processes)</li> </ul> |                                                           |
|               | • thread—Displays threads                                                                                |                                                           |
|               | • <b>cpu</b> —Displays output by CPU usage                                                               |                                                           |
|               | • memory—Sorts output by memory usage                                                                    |                                                           |
|               | short—Displays short listing                                                                             |                                                           |
|               | • time—Sorts output by time usage                                                                        |                                                           |
|               | • <b>page</b> —Displays one page at a time                                                               |                                                           |
|               | • <b>detail</b> —Displays a detailed listing                                                             |                                                           |
|               | • <b>process id</b> <i>id</i> —Shows only specific process number or command name                        |                                                           |
|               | • <b>argument name</b> <i>name</i> —Show only specific process with argument name                        |                                                           |
|               | • <b>thread</b> —Include thread processes in the listing                                                 |                                                           |
|               | • <b>fd</b> —Show file descriptors that are associated with a process                                    |                                                           |
| show registry | system component [name] [page]                                                                           | This command displays the contents of the                 |
|               | Where                                                                                                    | registry.                                                 |
|               | • <i>system</i> represents the registry system name.                                                     | Command privilege level: 1                                |
|               | • <i>component</i> represents the registry component name.                                               | Allowed during upgrade: Yes                               |
|               | • <i>name</i> represents the name of the parameter to show.                                              | Example: show contents of the cm system,                  |
|               | <b>Note</b> To display all items, enter the wildcard character, *.                                       | <b>dbl/sdi component</b><br>show registry cm dbl/sdi      |
|               | Display Options                                                                                          |                                                           |
|               | page—Displays one page at a time                                                                         |                                                           |

| Command     | Paran                                                                                                    | neters and Options                                                                                                    | Description                                                |
|-------------|----------------------------------------------------------------------------------------------------|----------------------------------------------------------------------------------------------------|------------------------------------------------------------|
| show risdb  | <ul> <li>list [file filename]</li> <li>query table1 table2 table3 [file filename]</li> <li>Where <ul> <li>list displays the tables supported in the Realtime Information Service (RIS) database.</li> <li>query displays the contents of the RIS tables.</li> </ul> </li> </ul> |                                                                                                    | This command displays RIS database                         |
|             |                                                                                                    |                                                                                                    | table information.                                         |
|             |                                                                                                    |                                                                                                    | Command privilege level: 0                                 |
|             |                                                                                                    |                                                                                                    | Allowed during upgrade: Yes                                |
|             |                                                                                                    |                                                                                                    | Example: Display list of RIS database tables               |
|             | Options                                                                                                    |                                                                                                    | show risdb list                                            |
|             | file fil                                                                                                    | ename—Outputs the information to a file                                                                                      |                                                            |
|             | Note                                                                                                    | The file option saves the information to platform/cli/ <i>filename</i> .txt. The file name cannot contain the "." character. |                                                            |
| show smtp   | None                                                                                                    |                                                                                                    | This command displays the name of the SMTP host.           |
|             |                                                                                                    |                                                                                                    | Command privilege level: 0                                 |
|             |                                                                                                    |                                                                                                    | Allowed during upgrade: Yes                                |
| show stats  | io [kil                                                                                                    | o] [detail] [page] [file filename]                                                                                           | This command displays system IO statistics.                |
|             | Options                                                                                                    |                                                                                                    | Command privilege level: 1                                 |
|             | • ki                                                                                                    | <b>lo</b> —Displays statistics in kilobytes                                                                                  | Allowed during upgrade: Yes                                |
|             | • <b>detail</b> —Displays detailed statistics on every available device on the system and overrides the kilo option                                                                                                    |                                                                                                    |                                                            |
|             | • fil                                                                                                    | <b>e</b> <i>filename</i> —Outputs the information to a file                                                                  |                                                            |
|             | Note                                                                                                    | The file option saves the information to platform/cli/ <i>filename</i> .txt. The file name cannot contain the "." character. |                                                            |
| show status | None                                                                                                    |                                                                                                    | This command displays the following basic platform status: |
|             |                                                                                                    |                                                                                                    | • Host name                                                |
|             |                                                                                                    |                                                                                                    | • Date                                                     |
|             |                                                                                                    |                                                                                                    | • Time zone                                                |
|             |                                                                                                    |                                                                                                    | • Locale                                                   |
|             |                                                                                                    |                                                                                                    | Product version                                            |
|             |                                                                                                    |                                                                                                    | Platform version                                           |
|             |                                                                                                    |                                                                                                    | • CPU usage                                                |
|             |                                                                                                    |                                                                                                    | • Memory and disk usage                                    |
|             |                                                                                                    |                                                                                                    | Command privilege level: 0                                 |

### Table A-2 Show Commands (continued)

#### Table A-2 Show Commands (continued)

| Command   | Parameters and Options                                                                                                    | Description                                                                                                   |
|-----------|----------------------------------------------------------------------------------------------------|----------------------------------------------------------------------------------------------------|
| show tech | all [page] [file filename]                                                                                                    | This command displays the combined output of all <b>show tech</b> commands.                                   |
|           | Options                                                                                                    | Command privilege level: 1                                                                                    |
|           | • <b>page</b> —Displays one page at a time                                                                                               | Allowed during upgrade: Yes                                                                                   |
|           | • <b>file</b> <i>filename</i> —Outputs the information to a file                                                                         |                                                                                                    |
|           | <b>Note</b> The file option saves the information to platform/cli/ <i>filename</i> .txt. The file name cannot contain the "." character. |                                                                                                    |
| show tech | ccm_service<br>Options                                                                                                    | This command displays information on all<br>Cisco Unified CallManager services that<br>can run on the system. |
|           | None                                                                                                    | Command privilege level: 0                                                                                    |
|           |                                                                                                    | Allowed during upgrade: Yes                                                                                   |
| show tech | database                                                                                                    | This command creates a CSV file of the entire database.                                                       |
|           | Options                                                                                                    | Command privilege level: 1                                                                                    |
|           | None                                                                                                    | Allowed during upgrade: Yes                                                                                   |
| show tech | dbinuse                                                                                                    | This command displays the database in use.                                                                    |
|           | Options                                                                                                    | Command privilege level: 1                                                                                    |
|           | None                                                                                                    | Allowed during upgrade: Yes                                                                                   |
| show tech | dbschema                                                                                                    | This command displays the database schema in a CSV file.                                                      |
|           | Options                                                                                                    | Command privilege level: 1                                                                                    |
|           | None                                                                                                    | Allowed during upgrade: Yes                                                                                   |
| show tech | devdefaults                                                                                                    | This command displays the device defaults table.                                                              |
|           | Options                                                                                                    | Command privilege level: 1                                                                                    |
|           | None                                                                                                    | Allowed during upgrade: Yes                                                                                   |
| show tech | gateway                                                                                                    | This command displays the gateway table from the database.                                                    |
|           | Options                                                                                                    | Command privilege level: 1                                                                                    |
|           | None                                                                                                    | Allowed during upgrade: Yes                                                                                   |
| show tech | locales                                                                                                    | This command displays the locale<br>information for devices, device pools, and<br>end users.                  |
|           | None                                                                                                    | Command privilege level: 1                                                                                    |
|           |                                                                                                    | Allowed during upgrade: Yes                                                                                   |

| Command   | Parameters and Options                                                                                                    | Description                                                                  |
|-----------|----------------------------------------------------------------------------------------------------|------------------------------------------------------------------------------|
| show tech | network [page] [file filename]                                                                                                    | This command displays network aspects of the server.                         |
|           | Options                                                                                                    | Command privilege level: 1                                                   |
|           | • <b>page</b> —Displays one page at a time                                                                                               | Allowed during upgrade: Yes                                                  |
|           | • <b>file</b> <i>filename</i> —Outputs the information to a file                                                                         |                                                                              |
|           | <b>Note</b> The file option saves the information to platform/cli/ <i>filename</i> .txt. The file name cannot contain the "." character. |                                                                              |
| show tech | notify                                                                                                    | This command displays the database change notify monitor.                    |
|           | Options                                                                                                    | Command privilege level: 1                                                   |
|           | None                                                                                                    | Allowed during upgrade: Yes                                                  |
| show tech | params all                                                                                                    | This command displays all the database parameters.                           |
|           | Options                                                                                                    | Command privilege level: 1                                                   |
|           | None                                                                                                    | Allowed during upgrade: Yes                                                  |
| show tech | params enterprise                                                                                                    | This command displays the database enterprise parameters.                    |
|           | Options                                                                                                    | Command privilege level: 1                                                   |
|           | None                                                                                                    | Allowed during upgrade: Yes                                                  |
| show tech | params service                                                                                                    | This command displays the database service parameters.                       |
|           | Options                                                                                                    | Command privilege level: 1                                                   |
|           | None                                                                                                    | Allowed during upgrade: Yes                                                  |
| show tech | procedures                                                                                                    | This command displays the procedures in use for the database.                |
|           | Options                                                                                                    | Command privilege level: 1                                                   |
|           | None                                                                                                    | Allowed during upgrade: Yes                                                  |
| show tech | routepatterns                                                                                                    | This command displays the route patterns that are configured for the system. |
|           | Options                                                                                                    | Command privilege level: 1                                                   |
|           | None                                                                                                    | Allowed during upgrade: Yes                                                  |
| show tech | routeplan                                                                                                    | This command displays the route plan that are configured for the system.     |
|           | Options                                                                                                    | Command privilege level: 1                                                   |
|           | None                                                                                                    | Allowed during upgrade: Yes                                                  |

### Table A-2 Show Commands (continued)

#### Table A-2Show Commands (continued)

| Command   | Parameters and Options                                                                                                    | Description                                                                          |
|-----------|----------------------------------------------------------------------------------------------------|--------------------------------------------------------------------------------------|
| show tech | <pre>runtime [page] [file filename]</pre>                                                                                                | This command displays runtime aspects of the server.                                 |
|           | Options                                                                                                    | Command privilege level: 1                                                           |
|           | <b>page</b> —Displays one page at a time                                                                                                 | Allowed during upgrade: Yes                                                          |
|           | file <i>filename</i> —Outputs the information to a file                                                                                  |                                                                                      |
|           | <b>Note</b> The file option saves the information to platform/cli/ <i>filename</i> .txt. The file name cannot contain the "." character. |                                                                                      |
| show tech | systables                                                                                                    | This command displays the name of all tables in the sysmaster database.              |
|           | Options                                                                                                    | Command privilege level: 1                                                           |
|           | None                                                                                                    | Allowed during upgrade: Yes                                                          |
| show tech | system [page] [file filename]                                                                                                    | This command displays system aspects of the server.                                  |
|           | Options                                                                                                    | Command privilege level: 1                                                           |
|           | <b>page</b> —Displays one page at a time                                                                                                 | Allowed during upgrade: Yes                                                          |
|           | file <i>filename</i> —Outputs the information to a file                                                                                  |                                                                                      |
|           | <b>Note</b> The file option saves the information to platform/cli/ <i>filename</i> .txt. The file name cannot contain the "." character. |                                                                                      |
| show tech | table table_name [page] [csv]                                                                                                    | This command displays the contents of the                                            |
|           | Where                                                                                                    | specified database table.                                                            |
|           | table_name represents the name of the table to display.                                                                                  | Command privilege level: 1                                                           |
|           | Options                                                                                                    | Allowed during upgrade: Yes                                                          |
|           | <b>nage</b> —Displays the output one page at a time                                                                                      |                                                                                      |
|           | <b>csv</b> —Sends the output to a comma separated values file                                                                            |                                                                                      |
| show tech | triggers                                                                                                    | This command displays table names and<br>the triggers that are associated with those |
|           | Options                                                                                                    | tables.                                                                              |
|           | None                                                                                                    | Command privilege level: 1                                                           |
|           |                                                                                                    | Allowed during upgrade: Yes                                                          |
| show tech | version [page]                                                                                                    | This command displays the version of the installed components.                       |
|           | Options                                                                                                    | Command privilege level: 1                                                           |
|           | Page—Displays the output one page at a time                                                                                              | Allowed during upgrade: Yes                                                          |
| Command              | Parameters and Options                                                                  | Description                                                                                               |
|----------------------|-----------------------------------------------------------------------------------------|----------------------------------------------------------------------------------------------------|
| show timezone        | config                                                                                  | This command displays time zone                                                                           |
|                      | list [page]                                                                             | information.                                                                                              |
|                      | Where                                                                                   | Command privilege level: 0                                                                                |
|                      | • <b>config</b> displays the current time zone settings.                                | Allowed during upgrade: Yes                                                                               |
|                      | • <b>list</b> displays the available time zones.                                        |                                                                                                    |
|                      | Options                                                                                 |                                                                                                    |
|                      | <b>page</b> —Displays the output one page at a time                                     |                                                                                                    |
| show trace           | [task_name]                                                                             | This command displays trace information                                                                   |
|                      | Where                                                                                   | for a particular task.                                                                                    |
|                      | <i>task_name</i> represents the name of the task for which you want                     | Command privilege level: 0                                                                                |
|                      | to display the trace information.                                                       | Allowed during upgrade: Yes                                                                               |
|                      | Note If you do not enter any parameters, the command returns a list of available tasks. | Example: Display trace information for cdp                                                                |
|                      |                                                                                         | show trace cdps                                                                                           |
|                      | Options                                                                                 |                                                                                                    |
|                      | None                                                                                    |                                                                                                    |
| show version         | active                                                                                  | This command displays the software<br>version on the active or inactive partition                         |
|                      | inactive                                                                                | Command privilage level: 0                                                                                |
|                      | Options                                                                                 | Command privilege level. 0                                                                                |
|                      | None                                                                                    | Allowed during upgrade: Yes                                                                               |
| show<br>web-security | None                                                                                    | This command displays the contents of the current web-security certificate.                               |
|                      |                                                                                         | Command privilege level: 0                                                                                |
|                      |                                                                                         | Allowed during upgrade: Yes                                                                               |
| show<br>workingdir   | None                                                                                    | This command retrieves the current<br>working directory for activelog,<br>inactivelog, install, and TFTP. |
|                      |                                                                                         | Command privilege level: 0                                                                                |
|                      |                                                                                         | Allowed during upgrade: Yes                                                                               |

### Table A-2 Show Commands (continued)

# **Set Commands**

The following table lists and explains the CLI Set commands.

#### Table A-3Set Commands

| Command     | Parameters                                                        | Description                                                 |
|-------------|-------------------------------------------------------------------|-------------------------------------------------------------|
| set account | name<br>Whore                                                     | This command sets up a new account on the operating system. |
|             | where                                                             | Command privilege level: 0                                  |
|             | Note After you enter the username the system prompts you to       | Allowed during upgrade: No                                  |
|             | enter the privilege level and password for the new account.       |                                                             |
|             | Options                                                           |                                                             |
|             | None                                                              |                                                             |
| set cert    | regen unit-name                                                   | This command enables you to regenerate                      |
|             | Where                                                             | the specified security certificate.                         |
|             | unit-name represents the name of the certificate that you want to | Command privilege level: 1                                  |
|             | regenerate.                                                       | Allowed during upgrade: No                                  |
|             | Options                                                           |                                                             |
|             | None                                                              |                                                             |
| set ipsec   | <pre>policy {ALL   policy-name}</pre>                             | This command allows you to set IPSec                        |
|             | association policy-name {ALL   association-name}                  | policies and associations.                                  |
|             | Where                                                             | Command privilege level: 1                                  |
|             | • <i>policy-name</i> represents an IPSec policy.                  | Allowed during upgrade: No                                  |
|             | • association-name represents an IPSec association.               |                                                             |
|             | Options                                                           |                                                             |
|             | None                                                              |                                                             |
| set logging | {enable   disable}                                                | This command allows you to enable or disable logging.       |
|             | Options                                                           | Command privilege level: 0                                  |
|             | None                                                              | Allowed during upgrade: Yes                                 |

| Table A-3 | Set Commands | (continued) |
|-----------|--------------|-------------|
|-----------|--------------|-------------|

| Command     | Parameters                                                                                                    | Description                                                                                                    |
|-------------|----------------------------------------------------------------------------------------------------|----------------------------------------------------------------------------------------------------|
| set network | dhcp eth0 {enable   disable}         Where         • eth0 specifies Ethernet interface 0.         The system asks whether you want to continue to execute this command.         Image: Warning         If you continue, this command causes the system to restart. Cisco also recommends that you restar all nodes whenever any IP address gets changed         Options         None                                                                                                    | This command enables or disables DHCP<br>for Ethernet interface 0.<br>Command privilege level: 1<br>Allowed during upgrade: No           |
| set network | dns {primary   secondary } ip-address         Where         ip-address represents the IP address of the primary or secondar         DNS server.         The system asks whether you want to continue to execute this command.         Image: Warning with the system asks of network connectivity.         Options         None                                                                                                    | This command sets the IP address for the<br>primary or secondary DNS server.<br>Command privilege level: 1<br>Allowed during upgrade: No |
| set network | <ul> <li>dns options [timeout seconds] [attempts number] [rotate]</li> <li>Where <ul> <li>timeout sets the DNS request timeout.</li> <li>attempts sets the number of times to attempt a DNS reque before quitting.</li> <li>rotate causes the system to rotate among the configured DNS servers, distributing the load.</li> <li>seconds specifies the DNS timeout period, in seconds.</li> <li>number specifies the number of attempts.</li> </ul> </li> <li>Options <ul> <li>None</li> </ul> </li> </ul> | This command sets DNS options.<br>Command privilege level: 0<br>Allowed during upgrade: Yes<br>st                                        |

#### Table A-3Set Commands (continued)

| Command     | Parameters                                                                                                    | Description                                                                                                    |
|-------------|----------------------------------------------------------------------------------------------------|----------------------------------------------------------------------------------------------------|
| set network | domain domain-name         Where         domain-name represents the system domain that you want to assign.         The system asks whether you want to continue to execute this command.         Image: Warning in the system is command causes a temporary loss of network connectivity.                                                                                                    | This command sets the domain name for<br>the system.<br>Command privilege level: 1<br>Allowed during upgrade: No                            |
|             | Options<br>None                                                                                                    |                                                                                                    |
| set network | <ul> <li>failover {enable   disable}</li> <li>Where <ul> <li>enable enables Network Fault Tolerance.</li> <li>disable disables Network Fault Tolerance.</li> </ul> </li> <li>Options <ul> <li>None</li> </ul> </li> </ul>                                                                                                    | This command enables and disables<br>Network Fault Tolerance.<br>Command privilege level: 1<br>Allowed during upgrade: No                   |
| set network | gateway ip-address         Where         ip-address represents the IP address of the network gateway that you want to assign.         The system asks whether you want to continue to execute this command.         Image: Warning in the system is command causes the system is command causes the system is command in the system is command causes the system is command in the system is command causes the system is command causes the system is command causes the system is command causes the system is command causes the system is command causes the system is command causes the system is command causes the system is command causes the system is command causes the system is command causes the system is command causes the system is command causes the system is compared by the system is compared by the system is compared | This command enables you to configure<br>the IP address of the network gateway.<br>Command privilege level: 1<br>Allowed during upgrade: No |

### Table A-3Set Commands (continued)

| Command     | Paramet                                                                 | ers                                                                                                    | Description                                                           |
|-------------|-------------------------------------------------------------------------|----------------------------------------------------------------------------------------------------|-----------------------------------------------------------------------|
| set network | ip eth0 ip                                                              | p-address ip-mask                                                                                      | This command sets the IP address for<br>Ethernet interface 0.         |
|             | where<br>o oth                                                          | specifies Ethernet interface 0                                                                         | Command privilege level: 1                                            |
|             | • etho                                                                  | specifies Ethernet Interface 0.                                                                        | Allowed during upgrade: No                                            |
|             | • <i>ip-aa</i>                                                          | aress represents the IP address that you want assign.                                                  |                                                                       |
|             | • <i>ip-me</i>                                                          | ask represents the IP mask that you want to assign.                                                    |                                                                       |
|             | command                                                                 | an asks whether you want to continue to execute this d.                                                |                                                                       |
|             |                                                                         |                                                                                                    |                                                                       |
|             | Warning                                                                 | If you continue, this command causes the system to restart.                                            |                                                                       |
|             | Options                                                                 |                                                                                                    |                                                                       |
|             | None                                                                    |                                                                                                    |                                                                       |
| set network | nic eth0 [auto en   dis] [speed 10   100] [duplex half   full]<br>Where |                                                                                                    | This command sets the properties of the Network Interface Card (NIC). |
|             |                                                                         |                                                                                                    | Command privilege level: 1                                            |
|             | • etho                                                                  | specifies Ethernet interface 0.                                                                        | Allowed during upgrade: No                                            |
|             | • auto<br>disab                                                         | specifies whether auto negotiation gets enabled or<br>oled.                                            |                                                                       |
|             | • speed conn                                                            | <b>d</b> specifies whether the speed of the Ethernet ection: 10 or 100 Mbps.                           |                                                                       |
|             | • dupl                                                                  | ex specifies half-duplex or full-duplex.                                                               |                                                                       |
|             | The syste                                                               | em asks whether you want to continue to execute this d.                                                |                                                                       |
|             | Note Y                                                                  | ou can enable only one active NIC at a time.                                                           |                                                                       |
|             | A                                                                       |                                                                                                    |                                                                       |
|             | Warning                                                                 | If you continue, this command causes a temporary loss of network connections while the NIC gets reset. |                                                                       |
|             | Options                                                                 |                                                                                                    |                                                                       |
|             | None                                                                    |                                                                                                    |                                                                       |
| set network | status et                                                               | h0 {up   down}                                                                                         | This command sets the status of Ethernet 0                            |
|             | Where                                                                   |                                                                                                    | to up or down.                                                        |
|             | eth0 specifies Ethernet interface 0.                                    |                                                                                                    | Command privilege level: 1                                            |
|             |                                                                         |                                                                                                    | Allowed during upgrade: No                                            |
|             | Options                                                                 |                                                                                                    |                                                                       |
|             | inone                                                                   |                                                                                                    |                                                                       |

#### Table A-3Set Commands (continued)

| Command      | Parameters                                                          | Description                                                               |
|--------------|---------------------------------------------------------------------|---------------------------------------------------------------------------|
| set output   | {enable   disable}                                                  | This command allows you to enable or disable the operating system output. |
|              | Options                                                             | Command privilege level: 0                                                |
|              | None                                                                | Allowed during upgrade: Yes                                               |
| set password | {admin   security}                                                  | This command allows you to change the                                     |
|              | The systems prompts you for the old and new passwords.              | administrator and security passwords.                                     |
|              | Note The password must contain at least six characters, and         | Command privilege level: 1                                                |
|              | the system checks it for strength.                                  | Allowed during upgrade: No                                                |
| set smtp     | hostname                                                            | This command sets the SMTP server hostname.                               |
|              | Where                                                               | Command privilage level: 0                                                |
|              | hostname represents the SMTP server name.                           | Command privilege level. 0                                                |
|              |                                                                     | Allowed during upgrade: No                                                |
|              | Options                                                             |                                                                           |
|              | None                                                                |                                                                           |
| set timezone | timezone                                                            | This command lets you change the system                                   |
|              | Note Enter enough characters to uniquely identify the new           | time zone.                                                                |
|              | time zone. Be aware that the time-zone name is                      | Command privilege level: 0                                                |
|              | case-sensitive.                                                     | Allowed during upgrade: No                                                |
|              | A                                                                   |                                                                           |
|              | Caution You must restart the system after you change the time zone. | Example: Set the time zone to Pacific time                                |
|              |                                                                     | set timezone Pac                                                          |
|              |                                                                     |                                                                           |
|              | Options                                                             |                                                                           |
|              | None                                                                |                                                                           |

#### Table A-3Set Commands (continued)

| Command   | Parameters                                                                               | Description                              |
|-----------|------------------------------------------------------------------------------------------|------------------------------------------|
| set trace | enable Error tname                                                                       | This command sets trace activity for the |
|           | enable Special tname                                                                     | the specified task.                      |
|           | enable State_Transition tname                                                            | Command privilege level: 1               |
|           | enable Significant tname                                                                 | Allowed during upgrade: No               |
|           | enable Entry_exit tname                                                                  |                                          |
|           | enable Arbitrary tname                                                                   |                                          |
|           | enable Detailed tname                                                                    |                                          |
|           | disable tname                                                                            |                                          |
|           | Where                                                                                    |                                          |
|           | • <i>tname</i> represents the task for which you want to enable or disable traces.       |                                          |
|           | • enable Error sets task trace settings to the error level.                              |                                          |
|           | • enable Special sets task trace settings to the special level.                          |                                          |
|           | • <b>enable State_Transition</b> sets task trace settings to the state transition level. |                                          |
|           | • <b>enable Significant</b> sets task trace settings to the significant level.           |                                          |
|           | • <b>enable Entry_exit</b> sets task trace settings to the entry_exit level.             |                                          |
|           | • <b>enable Arbitrary</b> sets task trace settings to the arbitrary level.               |                                          |
|           | • enable Detailed sets task trace settings to the detailed level.                        |                                          |
|           | • <b>disable</b> unsets the task trace settings.                                         |                                          |
|           | Options                                                                                  |                                          |
|           | None                                                                                     |                                          |

| Table A-3 | Set Commands | (continued) |
|-----------|--------------|-------------|
|-----------|--------------|-------------|

| Command             | Parameters                                                                                                    | Description                                                                                                    |
|---------------------|----------------------------------------------------------------------------------------------------|----------------------------------------------------------------------------------------------------|
| set<br>web-security | <ul> <li>orgunit orgname locality state country</li> <li>Where <ul> <li>orgunit represents the organizational unit.</li> <li>orgname represents the organizational name.</li> <li>locality represents the organization's location.</li> <li>state represents the organization's state.</li> <li>country represents the organization's country.</li> </ul> </li> <li>Options</li> </ul>                                                                                                    | This command sets the web security<br>certificate information for the operating<br>system.<br>Command privilege level: 0<br>Allowed during upgrade: No                       |
| set<br>workingdir   | <ul> <li>activelog directory</li> <li>inactivelog directory</li> <li>install directory</li> <li>tftp directory</li> <li>Where <ul> <li>activelog sets the working directory for active logs.</li> <li>inactivelog set the working directory for inactive logs.</li> <li>install sets the working directory for installation logs.</li> <li>tftp sets the working directory for TFTP files.</li> <li>directory represents the current working directory.</li> </ul> </li> <li>Options <ul> <li>None</li> </ul> </li> </ul> | This command sets the working directory<br>for active, inactive, and installation logs.<br>Command privilege level: 0 for logs, 1 for<br>TFTP<br>Allowed during upgrade: Yes |
|                     | None                                                                                                    |                                                                                                    |

# **Unset Commands**

The following table lists and explains the CLI Unset commands:

Table A-4Unset Commands

| Command     | Parameters                                                                                                    | Description                                                                                                    |
|-------------|----------------------------------------------------------------------------------------------------|----------------------------------------------------------------------------------------------------|
| unset ipsec | <ul> <li>policy {ALL   policy-name}</li> <li>association policy-name {ALL   association-name}</li> <li>Where <ul> <li>policy-name represents the name of an IPSec policy.</li> <li>association-name represents the name of an IPSec association.</li> </ul> </li> <li>Options</li> </ul> | This command allows you to disable<br>IPSec policies and associations.<br>Command privilege level: 1<br>Allowed during upgrade: No |
|             | None                                                                                                    |                                                                                                    |

# **Delete Commands**

The following table lists and explains the CLI Delete commands:

| Command        | Parameters                                                                             | Description                                                 |
|----------------|----------------------------------------------------------------------------------------|-------------------------------------------------------------|
| delete account | account-name<br>Where                                                                  | This command allows you to delete an administrator account. |
|                | <i>account-name</i> represents the name of an administrator account.                   | Command privilege level: 4                                  |
|                | Options                                                                                | Anowed during upgrade. No                                   |
|                | None                                                                                   |                                                             |
| delete dns     | ip-address                                                                             | This command allows you to delete the IP                    |
|                | Where                                                                                  | address for a DINS server.                                  |
|                | <i>ip-address</i> represents the IP address of the DNS server you want                 | Command privilege level: 1                                  |
|                | to delete.                                                                             | Allowed during upgrade: No                                  |
|                | The system asks whether you want to continue to execute this command.                  |                                                             |
|                | Warning If you continue, this command causes a temporary loss of network connectivity. |                                                             |
|                |                                                                                        |                                                             |
|                | Options                                                                                |                                                             |
|                | None                                                                                   |                                                             |

| Command        | Parameters                                                                                                    | Description                                                        |
|----------------|----------------------------------------------------------------------------------------------------|--------------------------------------------------------------------|
| delete ipsec   | <pre>policy {ALL   policy-name } association name {ALL   association name}</pre>                                                                                            | This command allows you to delete IPSec policies and associations. |
|                | Where                                                                                                    | Command privilege level: 1                                         |
|                | • <i>policy-name</i> represents an IPSec policy.                                                                                                    | Allowed during upgrade: No                                         |
|                | • association-name represents an IPSec association.                                                                                                    |                                                                    |
|                | Options                                                                                                    |                                                                    |
|                | None                                                                                                    |                                                                    |
| delete process | process-id [force   terminate   crash]                                                                                                    | This command allows you to delete a particular process             |
|                | <ul> <li><i>process-id</i> represents the process ID number.</li> </ul>                                                                                                    | Command privilege level: 1                                         |
|                | Options                                                                                                    | Allowed during upgrade: Yes                                        |
|                | • <b>force</b> —Tells the process to stop                                                                                                    |                                                                    |
|                | • <b>terminate</b> —Tells the operating system to terminate the process                                                                                                    |                                                                    |
|                | • <b>crash</b> —Crashes the process and produces a crash dump                                                                                                    | p                                                                  |
|                | Note Use the <b>force</b> option only if the command alone doe not delete the process and use the <b>terminate</b> option only if <b>force</b> does not delete the process. | es                                                                 |
| delete smtp    | None                                                                                                    | This command allows you to delete the SMTP host.                   |
|                |                                                                                                    | Command privilege level: 1                                         |
|                |                                                                                                    | Allowed during upgrade: No                                         |

#### Table A-5Delete Commands (continued)

# **Utility Commands**

The following table lists and explains the CLI Utility commands:

| Table A-6 | Utility Commands |
|-----------|------------------|
|           |                  |

| Command   | Parameters                          | Description                                       |
|-----------|-------------------------------------|---------------------------------------------------|
| utils csa | disable<br>The system disables CSA. | This command stops Cisco Security<br>Agent (CSA). |
|           | <b>Options</b><br>None              | Allowed during upgrade: No                        |

| Command                     | Parameters                                                                                                    | Description                                                                                                    |
|-----------------------------|----------------------------------------------------------------------------------------------------|----------------------------------------------------------------------------------------------------|
| utils csa                   | enable         The system prompts you to confirm that you want to enable         CSA.         Image: Caution Continuation of the system after you start CSA.         Options                                                                                                    | This command enables Cisco Security<br>Agent (CSA).<br>Command privilege level: 1<br>Allowed during upgrade: No                                          |
| utils csa                   | status         The system indicates whether CSA is running or not.         Options         None                                                                                                    | This command displays the current status<br>of Cisco Security Agent (CSA).<br>Command privilege level: 0<br>Allowed during upgrade: No                   |
| utils disaster_<br>recovery | <ul> <li>backup tape tapeid</li> <li>Where</li> <li><i>tapeid</i> represents the ID of an available tape device.</li> <li>Options</li> <li>None</li> </ul>                                                                                                    | This command starts a backup job and<br>stores the resulting tar file on tape.<br>Command privilege level: 1<br>Allowed during upgrade: No               |
| utils disaster_<br>recovery | <ul> <li>backup network path servername username</li> <li>Where</li> <li>path represents the location of the backup files on the remote server.</li> <li>servername represents the IP address or host name of the server where you stored the backup files.</li> <li>username represents the username that is needed to log in to the remote server.</li> <li>Note The system prompts you to enter the password for the account on the remote server.</li> <li>Options None</li> </ul> | This command starts a backup job and<br>stores the resulting tar file on a remote<br>server.<br>Command privilege level: 1<br>Allowed during upgrade: No |
| utils disaster_<br>recovery | cancel_bakckup         The system prompts you to confirm that you want to cancel the backup job.         Options         None                                                                                                    | This command cancels the ongoing<br>backup job.<br>Command privilege level: 1<br>Allowed during upgrade: No                                              |

### Table A-6Utility Commands (continued)

| Table A-6 | Utility Commands (continued) |
|-----------|------------------------------|
|-----------|------------------------------|

| Command                     | Parameters                                                                                                  | Description                                                               |  |
|-----------------------------|----------------------------------------------------------------------------------------------------|---------------------------------------------------------------------------|--|
| utils disaster_<br>recovery | restore tape server tarfilename tapeid                                                                      | This command starts a restore job and takes the backup tar file from tape |  |
| recovery                    | Where                                                                                                    | Command privilege level: 1                                                |  |
|                             | • <i>server</i> specifies the hostname of the server that you want to restore.                              | Allowed during upgrade: No                                                |  |
|                             | • <i>tarfilename</i> specifies the name of the file to restore.                                             |                                                                           |  |
|                             | • <i>tapeid</i> specifies the name of the tape device from which to perform the restore job.                |                                                                           |  |
|                             | Options                                                                                                    |                                                                           |  |
|                             | None                                                                                                    |                                                                           |  |
| utils disaster_             | restore network restore_server tarfilename path servername                                                  | This command starts a restore job and                                     |  |
| recovery                    | username                                                                                                    | takes the backup tar file from a remote                                   |  |
|                             | Where                                                                                                    | Command privilege level: 1                                                |  |
|                             | • <i>restore_server</i> specifies the hostname of the server that you want to restore                       | Allowed during upgrade: No                                                |  |
|                             | <ul> <li>tarfilename specifies the name of the file to restore</li> </ul>                                   | nilowed during upgrade. No                                                |  |
|                             | <ul> <li><i>path</i> represents the location of the backup files on the</li> </ul>                          |                                                                           |  |
|                             | remote server.                                                                                              |                                                                           |  |
|                             | • <i>servername</i> represents the IP address or host name of the server where you stored the backup files. |                                                                           |  |
|                             | • <i>username</i> represents the username that is needed to log in to the remote server.                    |                                                                           |  |
|                             | <b>Note</b> The system prompts you to enter the password for the account on the remote server.              |                                                                           |  |
|                             | Options                                                                                                    |                                                                           |  |
|                             | None                                                                                                    |                                                                           |  |
| utils disaster_             | show_backupfiles network path servername username                                                           | This command displays information about                                   |  |
| recovery                    | Where                                                                                                    | the backup files that are stored on a remote server                       |  |
|                             | • <i>path</i> represents the location of the backup files on the remote server.                             | Command privilege level: 1                                                |  |
|                             | servername represents the IP address or host name of the                                                    | Allowed during upgrade: Yes                                               |  |
|                             | server where you stored the backup files.                                                                   |                                                                           |  |
|                             | • <i>username</i> represents the username that is needed to log in to the remote server.                    |                                                                           |  |
|                             | <b>Note</b> The system prompts you to enter the password for the account on the remote server.              |                                                                           |  |
|                             | Options<br>None                                                                                             |                                                                           |  |

| Command                     | Parameters                                                                                                    | Description                                                                         |
|-----------------------------|----------------------------------------------------------------------------------------------------|-------------------------------------------------------------------------------------|
| utils disaster_<br>recovery | show_bakcupfiles tape tapeid                                                                                                    | This command displays information about the backup files that are stored on a tape. |
|                             | <i>tapeid</i> represents the ID of an available tape device.                                                                               | Command privilege level: 1                                                          |
|                             | Options                                                                                                    | Allowed during upgrade: Yes                                                         |
|                             | None                                                                                                    |                                                                                     |
| utils disaster_<br>recovery | show_registration hostname                                                                                                    | This command displays the registered features and components on the specified       |
|                             | <i>hostname</i> specifies the server for which you want to display                                                                         | server.                                                                             |
|                             | registration information.                                                                                                    | Allowed during upgrade: Yes                                                         |
|                             | Options                                                                                                    |                                                                                     |
|                             | None                                                                                                    |                                                                                     |
| utils disaster_<br>recovery | show_tapeid                                                                                                    | This command displays a list of tape device IDs.                                    |
|                             | Options                                                                                                    | Command privilege level: 1                                                          |
|                             | None                                                                                                    | Allowed during upgrade: Yes                                                         |
| utils disaster_             | status operation                                                                                                    | This command displays the status of the                                             |
| recovery                    | Where                                                                                                    | current backup or restore job.                                                      |
|                             | <i>operation</i> specifies the name of the ongoing operation: <b>backup</b>                                                                | Command privilege level: 1                                                          |
|                             | or restore.                                                                                                    | Allowed during upgrade: Yes                                                         |
|                             | Options                                                                                                    |                                                                                     |
|                             | None                                                                                                    |                                                                                     |
| utils netdump               | client start ip-address-of-netdump-server                                                                                                  | This command configures the netdump                                                 |
|                             | client status                                                                                                    |                                                                                     |
|                             | client stop                                                                                                    | In the event of a kernel panic crash, the<br>netdump client sends diagnostic        |
|                             | Where                                                                                                    | information about the crash to a netdump                                            |
|                             | • <b>client start</b> starts the netdump client.                                                                                           | server.                                                                             |
|                             | • client status displays the status of the netdump client.                                                                                 | Command privilege level: 0                                                          |
|                             | • client stop stops the netdump client.                                                                                                    | Allowed during upgrade: No                                                          |
|                             | • <i>ip-address-of-netdump-server</i> specifies the IP address of the netdump server to which the client will send diagnostic information. |                                                                                     |
|                             | Options                                                                                                    |                                                                                     |
|                             | None                                                                                                    |                                                                                     |

### Table A-6Utility Commands (continued)

| Table A-6 | Utility Commands (continued) |
|-----------|------------------------------|
|-----------|------------------------------|

| Command       | Parameters                                                                                                    | Description                                                                            |  |
|---------------|----------------------------------------------------------------------------------------------------|----------------------------------------------------------------------------------------|--|
| utils netdump | server add-client ip-address-of-netdump-client                                                                                         | This command configures the netdump                                                    |  |
|               | server delete-client ip-address-of-netdump-client                                                                                      | server.                                                                                |  |
|               | server list-clients                                                                                                    | In the event of a kernel panic crash, a netdump enabled client system sends            |  |
|               | server start                                                                                                    | diagnostic information about the crash to                                              |  |
|               | server status                                                                                                    | the netdump server.                                                                    |  |
|               | server stop                                                                                                    | netdump diagnostic information is stored                                               |  |
|               | Where                                                                                                    | server: /var/log/active/crash/. The                                                    |  |
|               | • server add-client adds a netdump client.                                                                                             | subdirectories whose names consist of a                                                |  |
|               | • server delete-client deletes a netdump client.                                                                                       | client IP address and a date contain<br>netdump information.                           |  |
|               | • <b>server list-clients</b> lists the clients that are registered with this netdump server.                                           | You can configure each<br>Cisco Unified Communications                                 |  |
|               | • server start starts the netdump server.                                                                                              | Operating System server as both a                                                      |  |
|               | • server status displays the status of the netdump server.                                                                             | netdump client and server.                                                             |  |
|               | • server stop stops the netdump server.                                                                                                | If the server is on another<br>Cisco Unified Communications                            |  |
| utils network | • <i>ip-address-of-netdump-client</i> specifies the IP address of a netdump client.                                                    | Operating System server, only the kerne<br>panic trace signature is sent to the server |  |
|               | Options                                                                                                    | Common di articile de locale O                                                         |  |
|               | None                                                                                                    | Allered during up and a Na                                                             |  |
|               | our list thout he added configure and                                                                                                  | Allowed during upgrade: No                                                             |  |
|               | arp list [liost nosi][page][liumeric]                                                                                                  | Address Resolution Protocol (ARP) table                                                |  |
|               | arp set {nosi} {aaaress}                                                                                                    | entries.                                                                               |  |
|               | arp delete host                                                                                                    | Command privilege level: 0                                                             |  |
|               | where                                                                                                    | Allowed during upgrade: Yes                                                            |  |
|               | • <b>arp list</b> lists the contents of the address resolution protocol table.                                                         |                                                                                        |  |
|               | • <b>arp set</b> sets an entry in the address resolution protocol table.                                                               |                                                                                        |  |
|               | • <b>arp delete</b> deletes an entry in the address resolution table.                                                                  |                                                                                        |  |
|               | • <i>host</i> represents the host name or IP address of the host to add or delete to the table.                                        |                                                                                        |  |
|               | • <i>address</i> represents the MAC address of the host to be added. Enter the MAC address in the following format: XX:XX:XX:XX:XX:XX. |                                                                                        |  |
|               | Options                                                                                                    |                                                                                        |  |
|               | <b>page</b> —Displays the output one page at a time                                                                                    |                                                                                        |  |
|               | numeric—Displays hosts as dotted IP addresses                                                                                          |                                                                                        |  |

| Table A-6 | Utilitv   | Commands | (continued) |
|-----------|-----------|----------|-------------|
|           | <i>cj</i> | communus | (00         |

| Command       | Parameters                                                                                                    |                                                                                                    | Description                                                                             |  |
|---------------|----------------------------------------------------------------------------------------------------|----------------------------------------------------------------------------------------------------|-----------------------------------------------------------------------------------------|--|
| utils network | <b>capture eth0</b> [ <i>page</i> ] [ <i>numeric</i> ] [ <b>file</b> <i>fname</i> ] [ <b>count</b> <i>num</i> ] [ <b>size</b> <i>bytes</i> ] [ <b>src</b> <i>addr</i> ] [ <b>dest</b> <i>addr</i> ] [ <b>port</b> <i>num</i> ] |                                                                                                    | This command captures IP packets on the specified Ethernet interface. You can           |  |
|               | Wher                                                                                                    | e                                                                                                    | display the packets on the screen or save<br>them to a file. Line wrapping can occur in |  |
|               | eth0                                                                                                    | specifies Ethernet interface 0.                                                                                                    | the output.                                                                             |  |
|               | Optio                                                                                                    | ns                                                                                                    | Command privilege level: 0                                                              |  |
|               | • p                                                                                                    | <b>age</b> —Displays the output one page at a time                                                                                  | Allowed during upgrade: Yes                                                             |  |
|               | Note                                                                                                    | When you use the page or file options, the complete<br>capture of all requested packets must occur before the<br>command completes. |                                                                                         |  |
|               | • n                                                                                                    | umeric—Displays hosts as dotted IP addresses                                                                                        |                                                                                         |  |
|               | • fi                                                                                                    | ile fname—Outputs the information to a file                                                                                         |                                                                                         |  |
|               | Note                                                                                                    | The file option saves the information to platform/cli/ <i>fname</i> .cap. The filename cannot contain the "." character.            |                                                                                         |  |
|               | count                                                                                                    | t num—Sets a count of the number of packets to capture                                                                              |                                                                                         |  |
|               | Note                                                                                                    | For screen output, the maximum count equals 1000, and, for file output, the maximum count equals 10,000.                            |                                                                                         |  |
|               | • s:                                                                                                    | ize <i>bytes</i> —Sets the number of bytes of the packet to apture                                                                  |                                                                                         |  |
|               | Note                                                                                                    | For screen output, the maximum number of bytes equals 128, for file output, the maximum of bytes can be any number or <b>ALL</b>    |                                                                                         |  |
|               | • s                                                                                                    | <b>rc</b> <i>addr</i> —Specifies the source address of the packet as a ost name or IPV4 address                                     |                                                                                         |  |
|               | • <b>d</b><br>a                                                                                                    | <b>est</b> <i>addr</i> —Specifies the destination address of the packet s a host name or IPV4 address                               |                                                                                         |  |
|               | • p                                                                                                    | <b>ort</b> <i>num</i> —Specifies the port number of the packet, either ource or destination                                         |                                                                                         |  |
| utils network | host                                                                                                    | hostname [server server-name] [page] [detail] [srv]                                                                                 | This command resolves a host name to an                                                 |  |
|               | Wher                                                                                                    | e                                                                                                    | address or an address to a host name.                                                   |  |
|               | <i>hostn</i><br>to res                                                                                                    | <i>ame</i> represents the host name or IP address that you want olve.                                                               | Command privilege level: 0<br>Allowed during upgrade: Yes                               |  |
|               | Ontio                                                                                                    | ne                                                                                                    |                                                                                         |  |
|               | serve                                                                                                    | <i>r-name</i> —Specifies an alternate domain name server                                                                            |                                                                                         |  |
|               | page-                                                                                                    | —Displays the output one screen at a time                                                                                           |                                                                                         |  |
|               | detai                                                                                                    | —Displays a detailed listing                                                                                                    |                                                                                         |  |
|               | srv—Displays DNS SRV records.                                                                                                    |                                                                                                    |                                                                                         |  |

#### Table A-6Utility Commands (continued)

| Command                  | Parameters                                                                                                    | Description                                            |
|--------------------------|----------------------------------------------------------------------------------------------------|--------------------------------------------------------|
| utils network            | ping destination [count]                                                                                       | This command allows you to ping another                |
|                          | Where                                                                                                    | server.                                                |
|                          | <i>destination</i> represents the hostname or IP address of the server that you want to ping.                  | Command privilege level: 0                             |
|                          |                                                                                                    | Allowed during upgrade: Yes                            |
|                          | Options                                                                                                    |                                                        |
|                          | <i>count</i> —Specifies the number of times to ping the external server. The default count equals 4.           |                                                        |
| utils network            | tracert destination                                                                                            | This command traces IP packets that are                |
|                          | Where                                                                                                    | sent to a remote destination.                          |
|                          | destination represents the hostname or IP address of the server                                                | Command privilege level: 0                             |
|                          | to which you want to send a trace.                                                                             | Allowed during upgrade: Yes                            |
|                          | Options                                                                                                    |                                                        |
|                          | None                                                                                                    |                                                        |
| utils ntp                | {status   config}                                                                                              | This command displays the NTP status or configuration. |
|                          |                                                                                                    | Command privilege level: 0                             |
|                          |                                                                                                    | Allowed during upgrade: Yes                            |
| utils remote_<br>account | status                                                                                                    | This command allows you to enable,                     |
|                          | enable                                                                                                    | disable, create, and check the status of a             |
|                          | disable                                                                                                    | Note A remote account concretes a pass                 |
|                          | create username life                                                                                           | phrase that allows Cisco Systems                       |
|                          | Where                                                                                                    | support personnel to get access to                     |
|                          | username specifies the name of the remote account. The                                                         | the system for the specified life of the account       |
|                          | username can contain only lowercase characters and must be                                                     |                                                        |
|                          | more than six-characters long.                                                                                 | Command privilege level: 1                             |
|                          | <i>life</i> specifies the life of the account in days. After the specified number of day, the account expires. | Allowed during upgrade: Yes                            |
|                          | Note You can have only one remote account that is enabled                                                      | Example                                                |
|                          | at a time.                                                                                                    | utils remote_account status                            |
|                          | Options                                                                                                    |                                                        |
|                          | None                                                                                                    |                                                        |
| utils service            | list [page]                                                                                                    | This command retrieves a list of all                   |
|                          |                                                                                                    | services and their status.                             |
|                          | <b>Options</b><br><b>page</b> —Displays the output one page at a time                                          | Command privilege level: 0                             |
|                          |                                                                                                    | Allowed during upgrade: Yes                            |

| Command       | Parameters                                                                                                    | Description                                                                                                |
|---------------|----------------------------------------------------------------------------------------------------|----------------------------------------------------------------------------------------------------|
| utils service | start service-name                                                                                              | This command stops, starts, or restarts a                                                                  |
|               | stop service-name                                                                                               | service.                                                                                                   |
|               | restart service-name                                                                                            | Command privilege level: 1                                                                                 |
|               | Where                                                                                                    | Allowed during upgrade: No                                                                                 |
|               | <i>service-name</i> represents the name of the service that you want to stop or start the following services:   |                                                                                                    |
|               | • System NTP                                                                                                    |                                                                                                    |
|               | • System SSH                                                                                                    |                                                                                                    |
|               | Service Manager                                                                                                 |                                                                                                    |
|               | A Cisco DB                                                                                                    |                                                                                                    |
|               | Cisco Tomcat                                                                                                    |                                                                                                    |
|               | Cisco Database Layer Monitor                                                                                    |                                                                                                    |
|               | Cisco Unified CallManager Serviceability                                                                        |                                                                                                    |
|               | Options                                                                                                    |                                                                                                    |
|               | None                                                                                                    |                                                                                                    |
| utils snmp    | test                                                                                                    | This commands tests the SNMP host by sending sample alarms to local syslog,                                |
|               | Options                                                                                                    | remote syslog, and SNMP trap.                                                                              |
|               | None                                                                                                    | Command privilege level: 0                                                                                 |
|               |                                                                                                    | Allowed during upgrade: No                                                                                 |
| utils soap    | <b>realtimeservice test</b> remote-ip remote-https-user<br>remote-https-password                                | This command executes a number of test cases on the remote server.                                         |
|               | Where                                                                                                    | Command privilege level: 0                                                                                 |
|               | • <i>remote-ip</i> specifies the IP address of the server under test.                                           | Allowed during upgrade: N                                                                                  |
|               | • <i>remote-https-user</i> specifies a username with access to the SOAP API.                                    |                                                                                                    |
|               | • <i>remote-https-password</i> specifies the password for the account with SOAP API access.                     |                                                                                                    |
|               | Options                                                                                                    |                                                                                                    |
|               | None                                                                                                    |                                                                                                    |
| utils system  | {restart   shutdown   switch-version}                                                                           | This command allows you to restart the                                                                     |
|               | <b>Note</b> The system prompts you to confirm the action that you choose.                                       | system on the same partition, restart the<br>system on the inactive partition, or shut<br>down the system. |
|               | The <b>utils system shutdown</b> command has a 5-minute timeout.                                                | Command privilege level: 1                                                                                 |
|               | If the system does not shut down within 5 minutes, the command gives you the option of doing a forced shutdown. | Allowed during upgrade: No                                                                                 |

#### Table A-6Utility Commands (continued)

# **Run Commands**

The following table lists and explains the CLI Run commands:

#### Table A-7Run Commands

| Command | Parameters                                       | Description                           |
|---------|--------------------------------------------------|---------------------------------------|
| run sql | sql_statement                                    | This command allows you to run an SQL |
|         | Where                                            | command.                              |
|         | sql_statement represents the SQL command to run. | Command privilege level: 1            |
|         |                                                  | Allowed during upgrade: No            |
|         | Options                                          |                                       |
|         | None                                             | Example: Run an SQL command           |
|         |                                                  | run sql select name from device       |

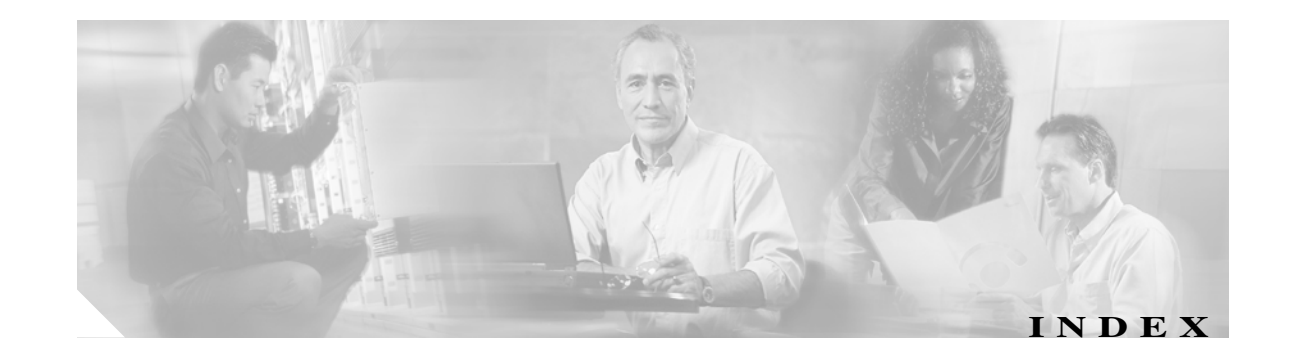

### A

administrator password 2-2

#### B

browser requirements 1-2

## С

caveats locale installer 7-7 certificates deleting 6-3 displaying 6-2 downloading 6-3 downloading a signing request 6-5 expiration monitor fields (table) 6-6 managing 6-2 monitoring expiration dates 6-5 regenerating 6-3, 6-4 uploading 6-4 Certificate Trust List See CTL CLI basics A-2 commands completing A-2 Delete A-28 described (table) A-4 File A-4 getting help A-2 Run A-37

Set A-21 A-9 Show Unset A-28 Utility A-29 ending session A-3 overview A-1 starting a session A-1 cluster nodes fields (table) 3-1 procedure 3-1 Command Line Interface See CLI configuration operating system 1-2, 3-1 CTL downloading 6-3 managing 6-2 uploading 6-4

### D

Delete commands A-28 dial plan installation 7-4

#### E

error messages descriptions (table) **7-6** Ethernet settings **4-1** 

### F

File commands A-4

Cisco Unified Communications Operating System Administration Guide

# H

hardware, status fields (table) 3-2 procedure 3-2

# I

install/upgrade, menu 1-3 installed software fields (table) 3-4 procedure 3-3 installing dial plan 7-4 locales 7-4, 7-5 Internet Explorer set security options 6-1 IPSec changing policy 6-6 displaying policy 6-6 management 6-6 policy fields (table) 6-8 setting up new policy 6-7

## L

locales files 7-5 installation 7-4 installer caveats 7-7 error messages (table) 7-6 release notes **7-8** installing 7-5 logging in overview 2-1 procedure 2-1 logs 3-2

# M

menu install/upgrade 1-3 restart 1-2 security 1-3 settings 1-2 show 1-2 messages, error

### Ν

network status fields (table) 3-3 procedure 3-2 nodes, cluster fields (table) 3-1 procedure 3-1 NTP server settings 4-3

## 0

operating system administrator password 2-2 browser requirements 1-2 configuration 1-2, 3-1 hardware status fields (table) 3-2 procedure 3-2 introduction 1-1 logging in 2-1 logs 3-2 network status fields (table) 3-3 overview 1-1 restart 5-2 restart options 1-2 security 1-3 services 1-3 settings 1-2, 4-1

Cisco Unified Communications Operating System Administration Guide

#### operating system (continued)

software upgrades 1-3 status 1-2, 3-1

## P

password, recovering 2-2 ping 8-1 publisher settings 4-2

## R

remote support setting up 8-2 status fields (table) 8-2 restart current version 5-2 menu 1-2 options 1-2 system 5-1 Run commands A-37

## S

security configuration 1-3 menu 1-3 overview 6-1 set IE options 6-1 services overview 8-1 ping 1-3, 8-1 remote support 1-3 overview 8-2 setting up 8-2 Set commands A-21 settings Ethernet

fields (table) 4-2 procedure 4-1 IP **4-1** menu 1-2 NTP servers 4-3 overview 4-1 publisher 4-2 SMTP 4-3 time **4-4** show, menu 1-2 Show commands A-9 shutdown, operating system 5-2 SMTP settings 4-3 software installation 7-1 installed fields (table) 3-4 procedure 3-3 upgrades 1-3 from local source 7-1 from remote source 7-3 overview 7-1 procedure 7-1 status hardware fields (table) 3-2 procedure 3-2 network fields (table) 3-3 procedure 3-2 operating system 1-2, 3-1 system fields (table) 3-4 procedure 3-4 supported products 7-7 system restart 5-1 shutdown 5-2 status

#### system (continued)

fields (table) 3-4 procedure 3-4

# Т

TFTP server, installing files 7-8 time settings 4-4

## U

Unset commandsA-28Utility commandsA-29

# V

version, restart 5-2